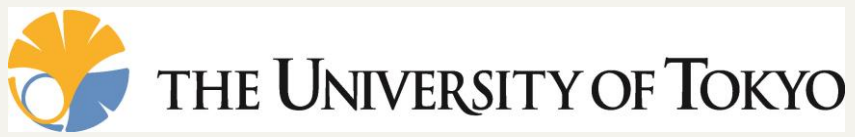

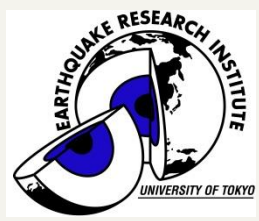

# 差分法による 弾性波動並列シミュレーション

### **東京大学 情報学環 / 地震研究所 森太志** f-mori@eri.u-tokyo.ac.jp

東京大学 情報学環 / 地震研究所 古村 孝志

# 本日の目次

- ・はじめに
  - 有限差分法(FDM)による弾性波動計算の概要
  - ppOpen-APPL/FDM の概要
  - FX10によるパフォーマンステスト
  - 応用例: 大規模連成計算

- ppOpen-APPL/FDMの演習
  - 利用方法
  - 演習

### FDMによる弾性波動計算

• 構成方程式

- 弾性体の釣り合いの式(運動方程式)

$$\rho \ddot{u} = \frac{\partial \sigma_{xp}}{\partial x} + \frac{\partial \sigma_{yp}}{\partial y} + \frac{\partial \sigma_{zp}}{\partial z} + f_p, (p = x, y, z)$$
(1)  
$$\ddot{u}: \mathbf{n} 速度, \sigma: \mathbf{c} \mathbf{D}, \rho: 密度, f: 外 \mathbf{D}$$

### - 等方完全弾性体の応力

 $\sigma_{pq} = \lambda (e_{xx} + e_{yy} + e_{zz}) \delta_{pq} + 2\mu e_{pq}, (p, q = x, y, z)$ (2)  $\lambda, \mu$ : Lame定数、 $\delta$ : クロネッカのデルタ

• 歪みは変位の空間微分で求められる  $e_{pq} = \frac{1}{2} \left( \frac{\partial u_p}{\partial q} + \frac{\partial u_q}{\partial p} \right), \quad (p,q=x,y,z)$ (3)

e: 歪み

### 弾性波動の陽的計算

時間発展により波動伝播を進めるために、式(1)
 の速度変数を中間変数とする

$$\dot{u}_{p}^{n+\frac{1}{2}} = \dot{u}_{p}^{n-\frac{1}{2}} + \frac{1}{\rho} \left( \frac{\partial \sigma_{xp}^{n}}{\partial x} + \frac{\partial \sigma_{yp}^{n}}{\partial y} + \frac{\partial \sigma_{zp}^{n}}{\partial z} + f_{p}^{n} \right) \Delta t, \ (p = x, y, z) \qquad (4)$$
$$\dot{u}^{n+1/2}{}_{p} \ \hbar \Xi$$

 ・式(2)と式(3)を結合した式(5)を用いて中央差分に 基づく時間積分

$$\sigma_{pq}^{n+1} = \sigma_{pq}^{n} + \left[\lambda \left(\frac{\partial \dot{u}_{x}^{n+\frac{1}{2}}}{\partial x} + \frac{\partial \dot{u}_{y}^{n+\frac{1}{2}}}{\partial y} + \frac{\partial \dot{u}_{z}^{n+\frac{1}{2}}}{\partial z}\right) \delta_{pq} + \mu \left(\frac{\partial \dot{u}_{p}^{n+\frac{1}{2}}}{\partial q} + \frac{\partial \dot{u}_{q}^{n+\frac{1}{2}}}{\partial p}\right)\right] \Delta t, \ (p,q) = (x, y, z) \quad (5)$$

格子モデル

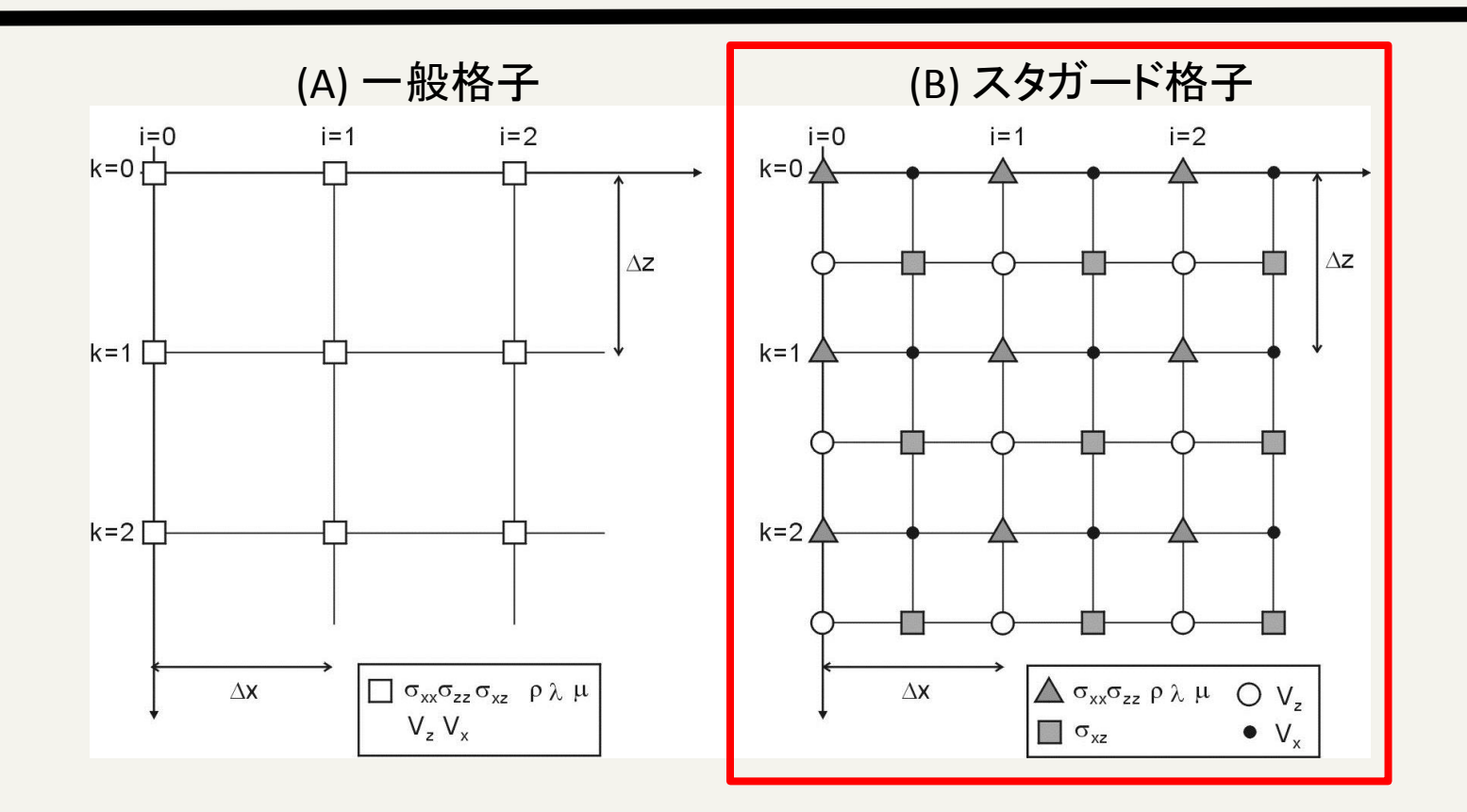

- A) 変位や応力、物性値など全ての変数を同一格子点上に配置する一般 格子
- B) 変位を半格子ずれた位置に定義するスタガード格子
  - 変数の微分が定義される位置に関連の変数が位置するため計算精度が良い

FDMによる弾性波動計算

FDMによる式(4)と(5)の空間微分
 –中心差分による計算(2次精度、4次精度、8次精度)

(2次精度) 
$$\frac{d}{dx}\sigma_{pq}(x,y,z) \simeq \frac{1}{\Delta x} \left[ \sigma_{pq}\left(x + \frac{\Delta x}{2}, y, z\right) - \sigma_{pq}\left(x - \frac{\Delta x}{2}, y, z\right) \right]$$
  
(4次精度)  $\frac{d}{dx}\sigma_{pq}(x,y,z) \simeq \frac{1}{\Delta x} \left[ \frac{9}{8} \left\{ \sigma_{pq}\left(x + \frac{\Delta x}{2}, y, z\right) - \sigma_{pq}\left(x - \frac{\Delta x}{2}, y, z\right) \right\} - \frac{1}{24} \left\{ \sigma_{pq}\left(x + \frac{3\Delta x}{2}, y, z\right) - \sigma_{pq}\left(x - \frac{3\Delta x}{2}, y, z\right) \right\} \right]$ 

(8次精度) 
$$\frac{d}{dx}\sigma_{pq}(x,y,z) \simeq \frac{1}{\Delta x} \left[ \frac{1225}{1024} \left\{ \sigma_{pq} \left( x + \frac{\Delta x}{2}, y, z \right) - \sigma_{pq} \left( x - \frac{\Delta x}{2}, y, z \right) \right\} - \frac{245}{3072} \left\{ \sigma_{pq} \left( x + \frac{3\Delta x}{2}, y, z \right) - \sigma_{pq} \left( x - \frac{3\Delta x}{2}, y, z \right) \right\} + \frac{49}{5120} \left\{ \sigma_{pq} \left( x + \frac{5\Delta x}{2}, y, z \right) - \sigma_{pq} \left( x - \frac{5\Delta x}{2}, y, z \right) \right\} - \frac{5}{7168} \left\{ \sigma_{pq} \left( x + \frac{7\Delta x}{2}, y, z \right) - \sigma_{pq} \left( x - \frac{7\Delta x}{2}, y, z \right) \right\} \right]$$

### ppOpen-APPL/FDM の概要

### ppOpen-APPL/FDM 概要

- 1. 弾性波動並列シミュレーション(地震)
  - Staggered グリッド、 陽解法
  - 3次元/2次元モデル
  - 等間隔格子
  - 微分: 2次、4次、8次精度
  - MPI並列は3次元領域分割
  - MPI/OpenMPハイブリッド並列

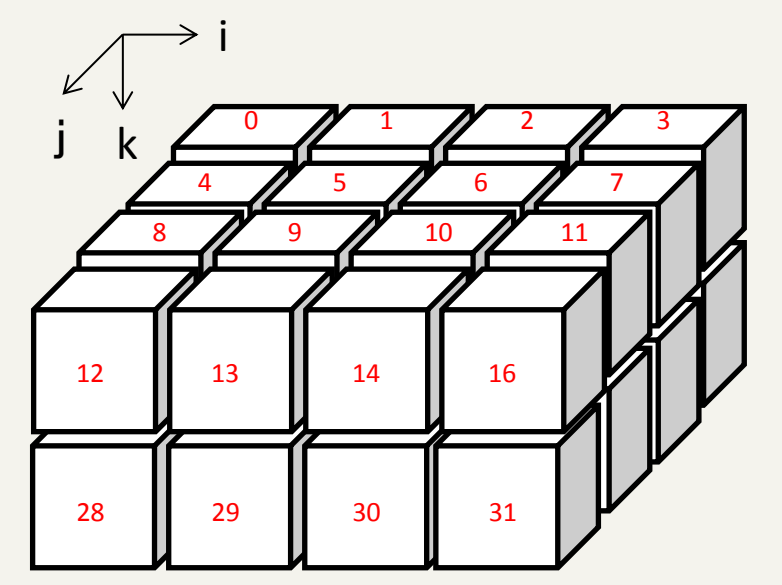

3次元領域分割 (赤文字:MPIランク)

### ppOpen-APPL/FDM 概要 (cont.)

- 2. サンプルプログラムとインターフェイス
  - 観測点の波形

9

- 波動場のスナップショット

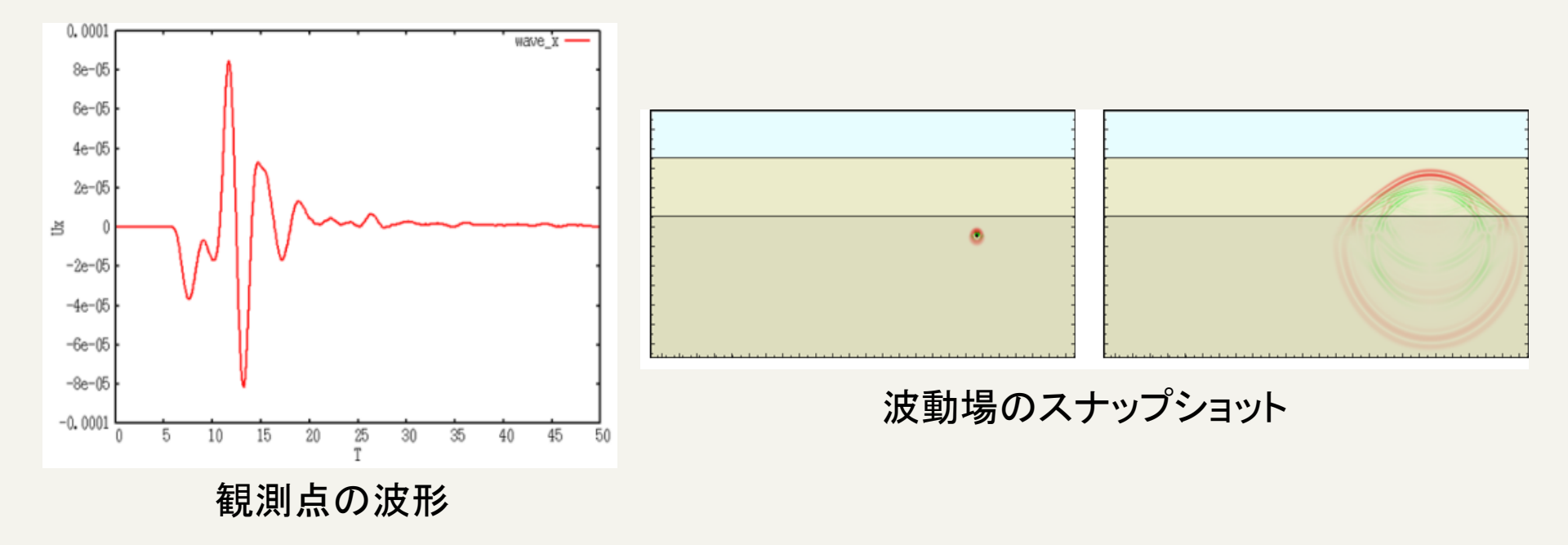

## ppOpen-APPL/FDM概要 (cont.)

- ・ドキュメント
  - ppOpen-APPL/FDMの使い方:ユーザマニュアル
     コード内のモジュール説明

| ontents- Ontice of semine, 2D semine, 3D                                                                                                    |                                                                                        | _   |
|----------------------------------------------------------------------------------------------------|----------------------------------------------------------------------------------------|-----|
| Outline of setimic_3D       5         11 Paralid immits of setimic wave propagation in heterogeneous clastic molia using ppOperFind       5         12 Grid and coordinate system       5         13 Grid and coordinate system       5         14 Boundary condition       6         14 A blocting boundary       6         14 A blocting boundary       7         15 Adatatist attemations       7         16 Spatial Differentiation       8         17 Input parameters       8         18 Requirements of time integration (CFL Condition)       9         19 Output and vinalization of seimic waves       9         10 Output and vinalization of seimic waves       10         11 Deather partiterioning and MPI       10         12 Particle pDS multinitions and performance       10         12 Deather partiterioning furture       11         13 Performance of particle PDM simulation.       11         14 Fired PM multinition and performance       14         13 I model polePDM, convert       17         14 The polePDM multinition.       12         15 simula gave       15         16 addite polePDM, convert       17         17 addite polePDM, convert       17         18 amodite polePDM, multiniti       22                                                                                                    | ontents.                                                                               |     |
| 1.1 Parallel simulation of semic wave propagation in heterogeneous elastic media using poperEVM.       55         1.2 Grid and coordinate system.       56         1.3 Equations of Medico for JD Semic Wavefields.       56         1.4 Roberbing boundary.       66         1.4.1 Absorbing boundary.       77         1.5 Areatics: attenuations.       77         1.6 Apathal Differentiation.       78         1.6 Apathal Differentiation.       76         1.7 Ioput parameters       78         1.8 Requirements of time integration (CFL Condition).       96         1.9 Domain partitioning and MPI.       100         2.1 Domain partitioning and MPI.       101         2.1 Parallel programmeters       14         3.1 Requirements of time integration (CFL Condition).       102         3.2 Parallel programming mucture.       102         3.1 Domain partitioning and MPI.       102         3.2 Parallel programming mucture.       11         3.1 Parallel programming mucture.       12         3.1 Standard pays       15         3.1 module polePDM_m_network       17         3.1 module polePDM_m_convet       17         3.1 module polePDM_m_convet.       12         3.1 module polePDM_m_convet.       12         3.1 module                                                                                                    | Outline of seismic_2D/seismic_3D                                                       | 5.  |
| pppperIDM     5       12 Gotal act coordinate system     5       13 Equations of Motion for 3D Seimic Wavefields     5       14 Bondary conditions     6       14 Al Motering boundary     6       14 Al Motering boundary     7       15 Adatatic attemations     7       16 Spatial Differentiation     7       16 Spatial Differentiation     7       17 Dept parameters     8       18 Requirements of time integration (CEL Condition)     8       19 Output and visualization of stemics waves     9       10 Output and visualization of stemics waves     10       11 Doutput parameters     11       21 Doutput and visualization of stemics waves     11       21 Doutput and visualization of attrimente     11       21 Doutput and visualization of attrimente     11       21 Doutput and visualization of attrimente     11       21 Doutput and visualization of attrimente     11       21 Doutput and visualization of attrimente     11       21 Doutput and visualization of attrimente     12       31 In model postFDM                                                                                                    | 1.1 Parallel simulation of seismic wave propagation in heterogeneous elastic media usi | ing |
| 12 Gord and coordinate system.       5         13 Equations of Motion for 1D Semic Wavefields       5         14 Boundary conditions.       6         14 Boundary conditions.       6         14 Aloreting boundary.       6         15 Arelatic attenuitons       7         15 Arelatic attenuitons       7         15 Arelatic attenuitons       7         16 Spatial Differentiation of semic waves       8         17 Input parameters       8         18 Requirements of time inegration (CFL Condition)       9         19 Output and visualization of semic waves       9         10 Output and visualization of semic waves       9         12 Parallel programming utwave       10         12 Parallel programming utwave       10         12 Parallel programming utwave       10         13 Personal of the MPI Hybrid model       12         14 File MPI models to thered MPI Hybrid model       12         15 restandlar postPDM_m_kenetb       17         16 andiale postPDM_m_winetb       17         13 model postPDM_m_convext       18         14 and ondiale postPDM_m_postPM_m_motion       22         15 module postPDM_m_postPM_m_motion       23         16 module postPDM_m_postPM_m_motion       24      <                                                                                                    | ppOpenFDM                                                                              | 5.  |
| 1.3 Equations of Motion for 3D Seimic Wavefields       5         1.4 Bomdary conditions       6         1.4.1 Absorbing boundary.       6         1.4.1 Absorbing boundary.       7         1.5 Analatis attenuotos       7         1.6 Spatial Differentiation       7         1.6 Spatial Differentiation       8         1.7 Diput parameters       8         1.8 Requirements of time integration (CFL Condition)       9         1.9 Output and visualization of seimic waves       9         9 Parallel FDM simulations of seimic waves       9         9 Parallel FDM simulations       10         1.1 Docama particleing and MPI       10         2.1 Paralle programming structure       11         3.1 Parallel programming structure       11         3.1 Parallel programming structure       12         3.1 Parallel programming structure       11         3.1 Parallel programming structure       12         3.1 Structure       12         3.1 Structure       14         3.1 simulation and parformation       12         3.1 Structure       13         3.1 Structure       14         3.1 Structure       17         3.1 Structure       17         3.1 Structur                                                                                                    | 1.2 Grid and coordinate system.                                                        | 5.  |
| 1.4 Boundary continuent.       8         1.4 A lostering boundary.       6         1.4 A loster boundary.       7         1.5 Analatic attenuations.       7         1.5 Analatic attenuations.       7         1.6 Spinial Differentiation.       8         1.7 Input parameters       8         1.8 Requirements of time integration (CFL Condition)       9         1.9 Output and vinalization of seimic waves       9         1.9 Departual CFM initiations and performance.       10         2.1 Densing partitioning and MPI.       10         2.3 Performance of parallel FDM initiation.       11         2.4 File MPI models vs. freed MPI Hybrid model.       12         2.4 File MPI models vs. freed MPI Hybrid model.       12         3.1 simular polysimular verser.       14         3.1 model polysiPDM_m_sternet.       16         3.1 model polysiPDM_m_sternet.       16         3.1 model polysiPDM_m_nutput       22         3.1 model polysiPDM_m_nutput       23         3.1 model polysiPDM_m_nutput       24         3.1 model polysiPDM_m_nutput       23         3.1 model polysiPDM_m_nutput       24         3.1 model polysiPDM_m_nutput       25         3.1 model polysiPDM_m_nutput       25                                                                                                    | 1.3 Equations of Motion for 3D Seismic Wavefields                                      | 5.  |
| 1.4.1 Asserting boundary                                                                                                    | 1.4 Boundary conditions                                                                | 6.  |
| 1.4 2 Free surface boundary       7         1.5 Analatist structures       7         1.6 Spatial Differentiation       7         1.6 Spatial Differentiation       8         1.7 Input parameters       8         1.8 Requirements of time singuration (CFL Condition)       9         1.9 Output and visualization of seimic waves       9         1.9 Design and visualization of seimic waves       9         2.1 Densing participations and performance       10         2.1 Densing participations and performance       10         2.1 Densing participations and performance       11         2.2 Paralicle pograming structures       11         2.4 Fill MPI model vs. thread MPI Hybrid model.       12         2.4 Fill MPI model vs. thread MPI Hybrid model.       12         3.1 stemidal gav       15         3.1 a model popherDM_m_patters       17         3.1 a model popherDM_m_patters       19         3.1 a model popherDM_m_patters       22         3.1 a model popherDM_m_patters       24         3.1 model popherDM_m_patters       24         3.1 model popherDM_m_patters       26         3.1 model popherDM_m_patters       27         3.1 model popherDM_m_patters       26         3.1 model popherDM_m_patters                                                                                                    | 1.4.1 Absorbing boundary.                                                              | 6   |
| 15 Andraits: attenuition:       7         15 Andraits: attenuition:       8         17 Input parameters:       8         18 Requirements of time inegration (CFL Condition)       9         19 Output and variantization of semine waves:       9         Parallel FDM immitation and performance:       10         2.1 Domain particularition of semine waves:       10         2.2 Parallel programming structure:       10         2.3 Parallel programming structure:       11         3.4 File MPI models:       12         4.7 File MPI models:       12         1.3 reducting and MPI       100         2.1 seminated to:st iterad MPI Hyster model       12         1.4 File MPI models:       12         1.5 and the postPDM_m_scheetb       17         3.1 module postPDM_m_convert       16         3.1 module postPDM_m_convert       19         3.1 module postPDM_m_convert       23         3.1 module postPDM_m_convert       24         3.1 module postPDM_m_convert       25         3.1 module postPDM_m_convert       25         3.1 module postPDM_m_convert       25         3.1 module postPDM_m_convert       26         3.1 module postPDM_m_convert       27         3.1 module postPDM_m_con                                                                                                    | 1.4.2 Free surface boundary                                                            | 7.  |
| 16 Spatial Differentiation         8           17 Suppl parameters         8           18 Requirements of time integration (CFL Condition)         9           19 Output and visualization of stemmic waves         9           19 Output and visualization of stemmic waves         9           21 Denning partitions and performance         10           21 Denning partitions and performance         10           21 Denning partitions and performance         11           21 Denning partitions and performance         11           21 Partition perparaming structure         11           23 Performance of partitle FPM simulation         11           24 Fut MPI model vs. thread MPI Hybrid model.         12           24 ferences         14           31 simulal pay         15           31 I model repoleFDM m_partition.         17           31 a model poleFDM m_partition.         12           31 A module poleFDM m_partition.         12           31 A module poleFDM m_partition.         22           31 a module poleFDM m_partition.         24           31 A module poleFDM m_partition.         26           31 A module poleFDM m_partition.         27           31 A module poleFDM m_partition.         26           31 A module poleFDM m_partitin.                                                                                                    | 1.5 Anelastic attenuations                                                             | 7.  |
| 1.7 Input parameters     8       1.8 Requirements visualization of steimic waves     9       1.8 Requirements of steimic waves     9       1.9 Output and Visualization of steimic waves     9       2.10 main partitions and performance     10       2.1 Domain partitioning and MPI     10       2.2 Parallel FDM simulation     10       2.3 Performance of availal FDM simulation.     11       2.4 Flat MPI model vs. freed MPI Hybrid model.     12       1.5 Issued approx     15       3.1 simuld approx     15       3.1 module pohFDM                                                                                                    | 1.6 Spatial Differentiation-                                                           | 8.  |
| 1.8 Requirements of time integration (CFL Condition)         9           1.9 Output and visualization of string waves         0.0           Parallel FDM simulation of string waves         0.0           1.1 Domain participing and MP1         10.0           1.2 Density and yaves         10           2.1 Density participing and MP1         10.0           2.1 Density participing and MP1         10.0           3.2 Participing maining structures         11.1           3.1 Participing maining structures         12.0           A Fulk DP1 model via. thread API Hybrid model.         12.0           1.1 model participing participing thread thread t                                                                                                    | 1.7 Input parameters                                                                   | 8.  |
| 10 Output and visualization of relamine waves         9.           10 Parallel FDM simulation and performance.         10.           11 Domain patholing and MP1         10.           12.1 Parallel FDM simulation.         10.           12.1 Parallel FDM simulation.         11.           14.4 FM MP1 model vs. thread MP1 Hybrid model.         12.           15.1 Simulation postFDM_m_short         17.           1.1 Incidie postFDM_m_short         17.           1.1 model postFDM_m_short         17.           1.1 model postFDM_m_short         17.           1.1 model postFDM_m_short         17.           1.1 model postFDM_m_short         17.           1.2 modelie postFDM_m_short         19.           1.3 model postFDM_m_stort         19.           1.4 modelie postFDM_m_paration         24.           1.5 model postFDM_m_paration         24.           1.1 modelie postFDM_m_paration         24.           1.1 model postFDM_m_paration         24.           1.1 modelie postFDM_m_paration         26.           1.1 model postFDM_m_paration         30.           1.4 modelie postFDM_m_paration         30.           1.1 model postFDM_m_paration         30.           1.1 model postFDM_m_watch         37.           1.2                                                                                                    | 1.8 Requirements of time integration (CFL Condition)                                   | 9.  |
| Parallel FDM simulation and performance.         10           2.1 Domain particle TDM simulation.         10           2.2 Parallel programming structure.         10           2.3 Performance of parallel FDM simulation.         11           3.1 Section Structure.         11           3.1 section Structure.         12           3.1 section Structure.         14           3.1 section Structure.         14           3.1 section Structure.         14           3.1 section Structure.         14           3.1 section Structure.         14           3.1 section Structure.         16           3.1 module postPDM m_betterb.         17           3.1 module postPDM m_betterb.         17           3.1 module postPDM m_betterb.         17           3.1 module postPDM m_betterb.         17           3.1 module postPDM m_betterb.         17           3.1 module postPDM m_perster.         26           3.1 module postPDM m_betterb.         27           3.1 module postPDM m_betterb.         27           3.1 module postPDM m_betterb.         27           3.1 module postPDM m_betterb.         27           3.1 module postPDM m_betterb.         27           3.1 module postPDM m_betterb.         37                                                                                                    | 1.9 Output and visualization of seismic waves                                          | 9-  |
| 1.1 Densing and MPI.         10.           2.1 Densing particular products and products and products an | Parallel FDM simulation and performance                                                | 10- |
| 2.2 Parallel programming invurse.       11         2.2 Parallel rDM immiation.       11         2.4 Flat MPI model vs. thread MPI Hybrid model.       12.         2.4 Flat MPI model vs. thread MPI Hybrid model.       12.         1.4 Flat MPI model vs. thread MPI Hybrid model.       12.         1.5 issued approximation of the state state st                                                                                                    | 2.1 Domain partitioning and MPI                                                        | 10+ |
| 3.1 Performance of parallel FDM simulation.         11           3.2 Performance of parallel FDM simulation.         12           After MPI model vs. thread MPI Hybrid model.         12           4ferences         13           Module/subresutine reference         14           3.1 model repoleFDM_m_whereb         17           3.1 model repoleFDM_m_whereb         17           3.1 model repoleFDM_m_whereb         17           3.1 model repoleFDM_m_mentain         19           3.1 model repoleFDM_m_paramin         22           3.1 model repoleFDM_m_paramin         24           3.1 model repoleFDM_m_paramin         24           3.1 model repoleFDM_m_paramin         24           3.1 model repoleFDM_m_paramin         24           3.1 model repoleFDM_m_paramin         24           3.1 model repoleFDM_m_startec         27           3.1 model repoleFDM_m_startec         36           3.1 10 model repoleFDM_m_startec         37           3.1 11 model repoleFDM_m_startec         37           3.2 settmid14         39                                                                                                    | 2.2 Parallel programming structure.                                                    | 11- |
| 2.4 Fize MPR model vs. thread MPP Hybrid model.         12           detention of the second second secon | 2.3 Performance of parallel FDM simulation                                             | 11- |
| deferments         13           Module'subroutine reference         14           13 seimed.prv         15           14.1 module probeTDM_m_ketsetb         17           13.1 module probeTDM_m_centre         17           13.1 module probeTDM_m_centre         19           13.1 module probeTDM_m_centre         19           14.1 module probeTDM_m_centre         19           15.1 module probeTDM_m_contract         29           16.1 module probeTDM_m_contract         29           17.1 module probeTDM_m_contract         29           16.1 module probeTDM_m_contract         29           17.1 module probeTDM_m_contract         29           17.1 module probeTDM_m_contract         20           17.1 module probeTDM_m_contract         20           17.1 module probeTDM_m_contract         20           17.1 module probeTDM_m_contract         20           17.1 module probeTDM_m_contract         27           17.1 module probeTDM_m_contract         27           17.2 module probeTDM_m_contract         27           17.2 module probeTDM_m_contract         27           17.3 module probeTDM_m_contract         27           17.3 module probeTDM_m_contract         27           18.1 module probeTDM_m_contract         27                                                                                                    | 2.4 Flat MPI model vs. thread/MPI Hybrid model                                         | 12- |
| Module'unbruutine reference         14           3.1 mediate poskFDM_m_shortb         17           3.1.1 modiate poskFDM_m_conversa         18           3.1.3 module poskFDM_m_conversa         18           3.1.3 module poskFDM_m_conversa         19           3.1.4 module poskFDM_m_conversa         19           3.1.5 module poskFDM_m_output         22           3.1.6 module poskFDM_m_output         23           3.1.6 module poskFDM_m_output         25           3.1.6 module poskFDM_m_output         25           3.1.8 module poskFDM_m_output         25           3.1.8 module poskFDM_m_output         26           3.1.10 module poskFDM_m_withb         30           3.1.11 module poskFDM_m_withb         30           3.1.11 module poskFDM_m_withb         32           3.2 seim40A         36                                                                                                    | ferences                                                                               | 13- |
| Modulevalue reference         14           Module probFDM_m_absorb         15           3.1 module probFDM_m_bench         17           3.1 module probFDM_m_bench         18           1.3 module probFDM_m_bench         19           3.1 module probFDM_m_bench         19           3.1 module probFDM_m_premit         28           3.1 module probFDM_m_premit         23           3.1 module probFDM_m_premit         24           3.1 module probFDM_m_premit         55           3.1 module probFDM_m_premit         26           3.1 module probFDM_m_premit         27           3.1 module probFDM_m_premit         30           3.1 module probFDM_m_premit         30           3.1 module probFDM_m_premit         30           3.1 module probFDM_m_premit         30           3.1 module probFDM_m_premit         30           3.1 module probFDM_m_mremit         30           3.1 module probFDM_m_mremit         30           3.1 module probFDM_m_mremit         30           3.1 module probFDM_m_mremit         30           3.1 module probFDM_m_mremit         30           3.1 module probFDM_m_mremit         30                                                                                                    |                                                                                        |     |
| 1.1 semid.pv         16           1.1 mode poleTDM_m_stort         17           1.1 mode poleTDM_m_convert         19           1.1 mode poleTDM_m_convert         19           1.1 mode poleTDM_m_convert         19           1.1 mode poleTDM_m_convert         19           1.1 mode poleTDM_m_convert         12           1.1 mode poleTDM_m_convert         13           1.1 mode poleTDM_m_prem         24           1.1 mode poleTDM_m_prem         24           1.1 mode poleTDM_m_prem         24           1.1 mode poleTDM_m_premt         25           1.1 mode poleTDM_m_mreft         30           1.1 mode poleTDM_m_mreft         37           1.1 mode poleTDM_m_mreft         36           1.1 mode poleTDM_m_mreft         36           1.1 mode poleTDM_m_mreft         37           1.1 mode poleTDM_m_mreft         39           1.1 mode poleTDM_m_mreft         39           1.1 mode poleTDM_m_mreft         39           1.1 mode poleTDM_m_mreft         39                                                                                                    | Module/subroutine reference                                                            | 14- |
| 3.1.1 module ppokPDM_m_shorth         17           3.1.2 module ppokPDM_m_convar         18           3.1.3 module ppokPDM_m_shorth         19           3.1.4 module ppokPDM_m_output         22           3.1.5 module ppokPDM_m_output         23           3.1.5 module ppokPDM_m_output         23           3.1.6 module ppokPDM_m_output         23           3.1.7 module ppokPDM_m_output         23           3.1.8 module ppokPDM_m_output         25           3.1.8 module ppokPDM_m_output         25           3.1.8 module ppokPDM_m_output         26           3.1.1 module ppokPDM_m_output         30           3.1.10 module ppokPDM_m_watch         30           3.1.11 module ppokPDM_m_watch         37           3.2 setmidda         30                                                                                                    | 3.1 seism2d_psv                                                                        | 15- |
| 1.1 model poleTDM convar.         18           1.3 model poleTDM         19           3.1 model poleTDM         19           3.1 model poleTDM         22           3.1 model poleTDM         23           3.1 model poleTDM         24           3.1 model poleTDM         24           3.1 model poleTDM                                                                                                    | 3.1.1 module ppohFDM_m_absorb                                                          | 17- |
| 3.1.3 module ppokFDM_m_textent         19           3.1.4 module ppokFDM_m_contract         22           3.1.5 module ppokFDM_m_contract         23           3.1.6 module ppokFDM_m_properties         24           3.1.7 module ppokFDM_m_properties         25           3.1.8 module ppokFDM_m_source         27           3.1.8 module ppokFDM_m_source         27           3.1.9 module ppokFDM_m_source         27           3.1.10 module ppokFDM_m_source         27           3.1.10 module ppokFDM_m_source         36           3.1.11 module ppokFDM_m_source         37           3.2 seimADa         30           3.2 immADa         30           3.1 21 module tpokFDM boundary.         50                                                                                                    | 3.1.2 module ppohFDM_m_comvar.                                                         | 18- |
| 1.4 module ppdrDM_m_medium         22           1.1 module ppdrDM_m_oparams         23           1.6 module ppdrDM_m_oparams         34           1.1 module ppdrDM_m_oparams         34           1.1 module ppdrDM_m_oparams         34           1.1 module ppdrDM_m_oparams         34           1.1 module ppdrDM_m_oparams         37           1.1 module ppdrDM_m_oparams         37           1.1 module ppdrDM_m_oparams         37           2.1 10 module ppdrDM_m_oparams         37           3.1 10 module ppdrDM_m_oparams         37           3.1 21 module ppdrDM_m_oparams         39           21 module ppdrDM_modulev_         50                                                                                                    | 3.1.3 module ppohFDM_m_kernel.                                                         | 19- |
| 3.1 5 module poskFDM_m_output.         23           3.1 6 module poskFDM_m_params         24           3.1 7 module poskFDM_m_report.         25           3.1 8 module poskFDM_m_source         27           3.1 9 module poskFDM_m_with         30           3.1 10 module poskFDM_m_with         30           3.1 10 module poskFDM_m_with         36           3.1 11 module poskFDM_m_with         37           3.2 stam3dbs         30                                                                                                    | 3.1.4 module ppohFDM_m_medium                                                          | 22. |
| 3.1.6 module ppokPDM_m_preprint         24           3.1.7 module ppokPDM_m_report         55           3.1.8 module ppokPDM_m_route         77           3.1.9 module ppokPDM_m_routh         50           3.1.10 module ppokPDM_m_routh         30           3.1.11 module ppokPDM_m_wroth         32           3.1.11 module ppokPDM_m_wroth         77           3.1.11 module ppokPDM_m_wroth         70           3.1.21 module tpokPDM_m_wroth         30           3.2 seimAda         30                                                                                                    | 3.1.5 module ppohFDM_m_output.                                                         | 23- |
| 3.1 model postFDM_m_sequet.         15           3.1 model postFDM_m_store         27           3.1 model postFDM_m_store         77           3.1 model postFDM_m_starb         30           3.1 1 model postFDM_m_starb         36           3.1 1 model postFDM_m_starb         77           3.1 1 model postFDM_m_starb         77           3.1 1 model postFDM_m_starb         76           3.1 1 model postFDM_m_starb         77           3.1 1 model postFDM_m_starb         76           3.1 1 model postFDM_m_starb         50                                                                                                    | 3.1.6 module ppohFDM_m_params                                                          | 24+ |
| 3.1 # module ppokFDM_m_source         27           3.1.9 module ppokFDM_m_mflib         000           3.1.10 module ppokFDM_m_write         36           3.1.11 module ppokFDM_m_write         77           3.2 stein3d1s         30           3.1 module pokFDM_m_write         77           3.2 stein3d1s         30                                                                                                    | 3.1.7 module ppohFDM_m_report                                                          | 25. |
| 1.9 model: pp04FDM_m_stab.         30.           1.10 model: pp04FDM_m_stab.         30.           1.11 model: pp04FDM_m_stab.         37.           3.11 model: pp04FDM_m_stab.         37.           2.1 model: pp04FDM_m_stab.         39.           2.1 model: pp04FDM_stab.         50.                                                                                                    | 3.1.8 module ppohFDM_m_source                                                          | 27. |
| 3.1.10 module ppohFDM_m_warfbe.         38           3.1.11 module ppohFDM_m_warfbe.         37           3.2 steina 341         39           3.2 steina 341         39           3.2 1 module ppohFDM_boundary.         50                                                                                                    | 3.1.9 module ppohFDM_m_stdlib                                                          | 30- |
| 3.1.11 module ppohFDM_m_swatch                                                                                                    | 3.1.10 module ppohFDM_m_surfbc                                                         | 36- |
| 3.2 seism3d3n                                                                                                    | 3.1.11 module ppohFDM_m_swatch                                                         | 37. |
| 3.2.1 module ppohFDM boundary. 50-                                                                                                    | 3.2 seism3d3n                                                                          | 39- |
|                                                                                                    | 3.2.1 module ppohFDM boundary.                                                         | 50+ |

### 3.2.1 module ppohFDM\_boundary.

### Description

This module applying a zero-stress boundary condition on free surface. Zero stress value is applied to stress components (S pz, p=x,y,z) and the results of spatial derivatives just above and below the free-surface boundary are recalculated by using an one-side differentiation scheme. This scheme can treat irregular boundary as well as a flat boundary.

### Dependency.

use ppohFDM\_stdio

use ppohFDM\_param

### subroutine ppohFDM\_bc\_zero\_stress.

### (KFSZ, NIFS, NJFS, IFSX, IFSY, IFSZ, JFSX, JFSY, JFSZ).

### Description

Applying zero stress value to stress components (S pz, p=x,y,z) on free surface.-

### Arguments

integer, intent(in) :: KFSZ(NXP0:NXP1,NYP0:NYP1) ! depth of the free surface integer, intent(in) :: NIFS, NJFS ! number of points in x and y directions to examine free surface conditions-

integer, intent(in) :: IFSX(NFSMAX), IFSY(NFSMAX), IFSZ(NFSMAX)

evaluation point of free surface condition in x,y,z

integer, intent(in) :: JFSX(NFSMAX), JFSY(NFSMAX), JFSZ(NFSMAX)-

- ・ MITライセンス
  - 公開されているコードはユーザが自由に手を加えることができる

### ppOpen-APPL/FDM 計算手順

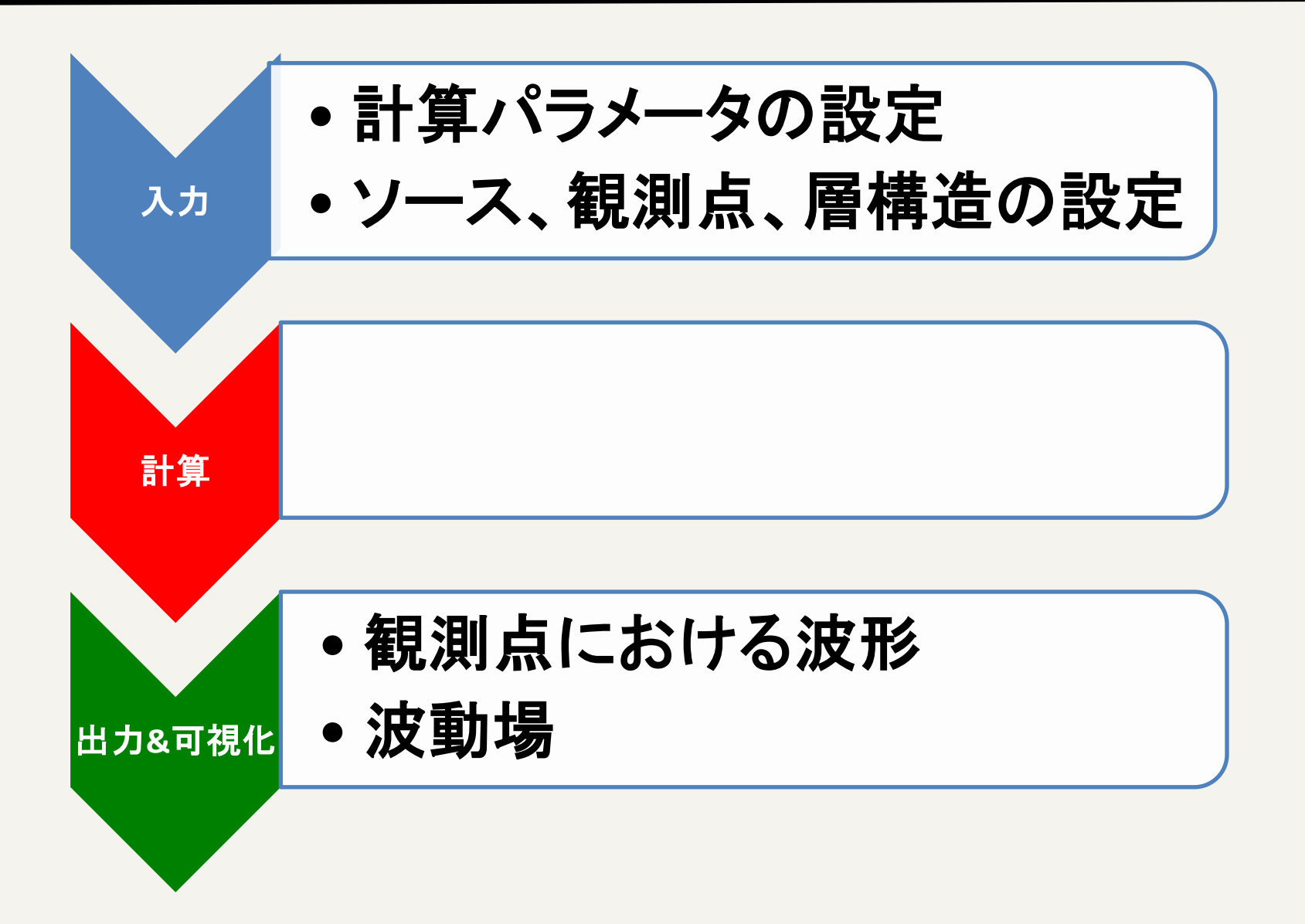

1. 入力パラメータの例 (計算パラメータ)

- 1. 計算パラメータ (m\_param.f90)
- モデルサイズ: 128\*128\*128 格子サイズ: 0.5 時間間隔: 0.025 MPI領域分割: 2\*2\*2

!-- << Model Size and Grid Width >> = 128 integer, parameter :: NX integer, parameter :: NY = 128 モデルサイズ integer, parameter :: NZ = 128 integer, parameter :: KFS = 25 integer, parameter :: NX1 = NX+1integer, parameter :: NY1 = NY+1integer, parameter :: NZ1 = NZ+1 integer, parameter :: NTMAX = 2000 integer, parameter :: NWRITE = 10 real(PN), parameter :: DX = 0.5 PN 格子間隔 real(PN), parameter :: DY = 0.5 PN real(PN), parameter :: DZ = 0.5 PN 時間間隔 = 0.025 PN real(PN), parameter :: DT integer, parameter :: NDUMP = 5

= 2

= 2

= 2

!-<< Parallel >>
integer, parameter :: IP
integer, parameter :: JP

integer, parameter :: KP integer, parameter :: NP integer, parameter :: NL MPI領域分割

= IP\*JP\*KP ! Number of process= 4 ! Order of the fd scheme

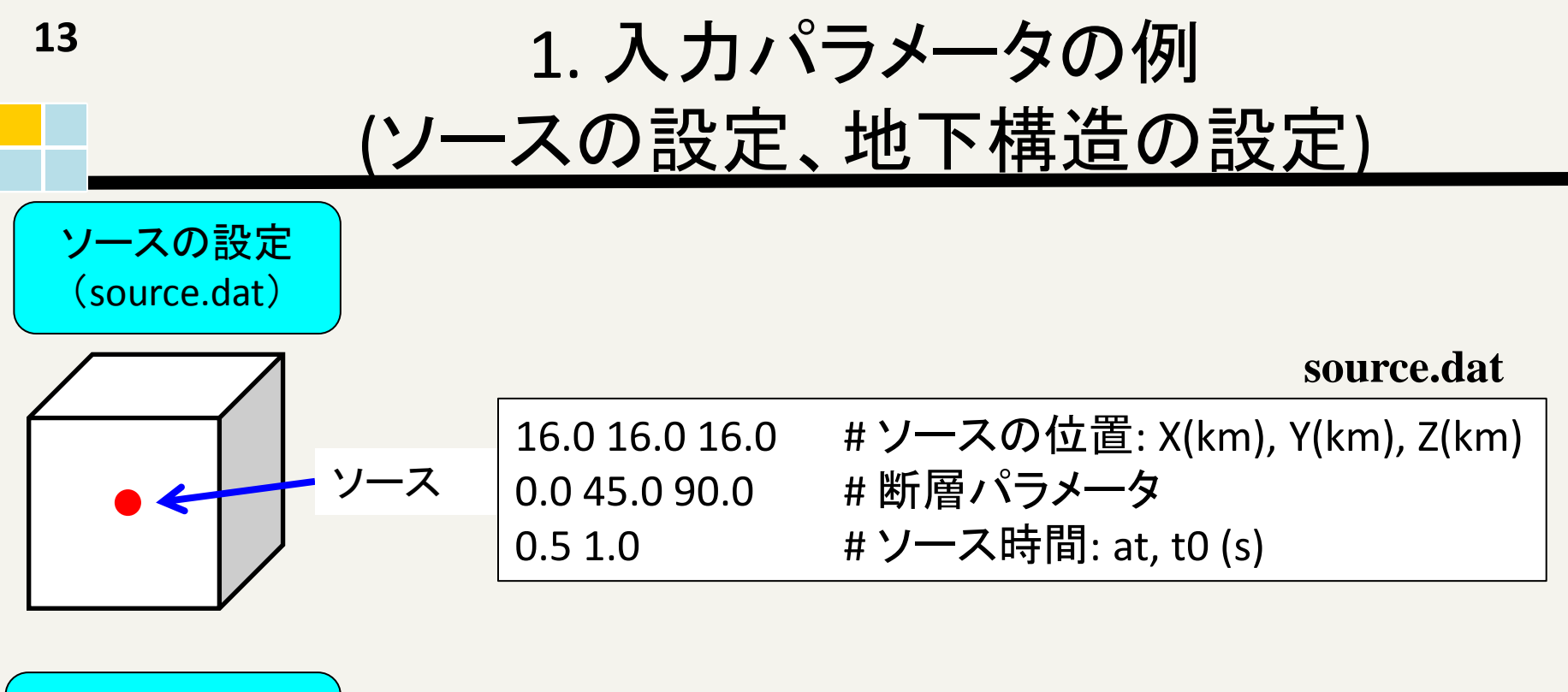

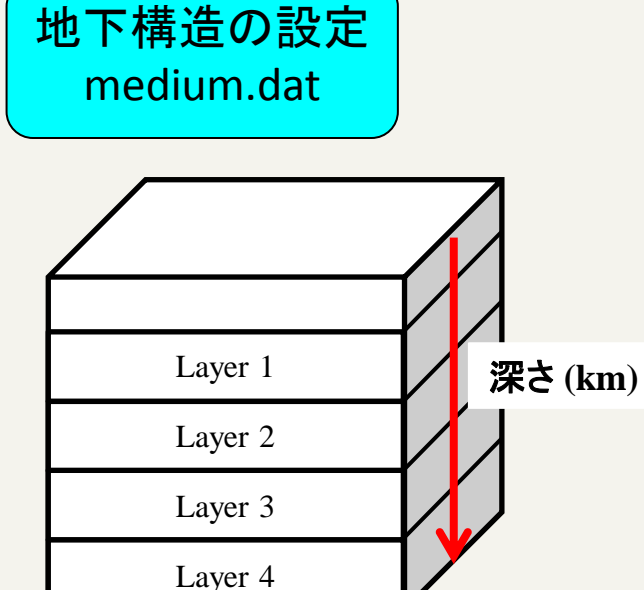

|                | muumumuai                       |
|----------------|---------------------------------|
| 4              | # 地下構造の層の数                      |
| 20 2.3 3.0 1.7 | # 深さ(km) <i>,</i> 密度 (t/m3),    |
|                | P波速度(km/s) <i>,</i> S波速度 (km/s) |
| 30 2.3 3.3 2.3 |                                 |
| 40 2.7 5.0 3.3 |                                 |
| 50 2.7 6.0 4.0 |                                 |

modium dat

1. 入力パラメータの例 (観測点の設定)

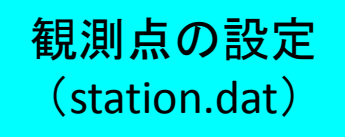

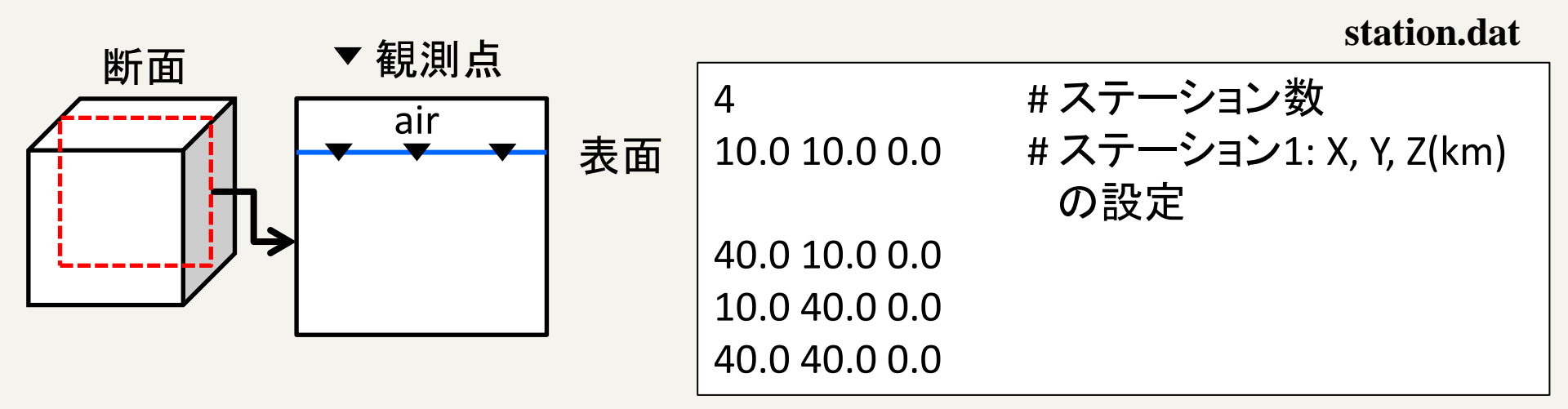

(注意)./examples/seismic\_3D-exampleにパラメータファイルが用 意されています。 ./src/seismic\_3D/1.pureMPI-ppohVIS or 2.pure-MPIにCOPY

14

最大周波数と安定条件

(1)最大周波数の決め方

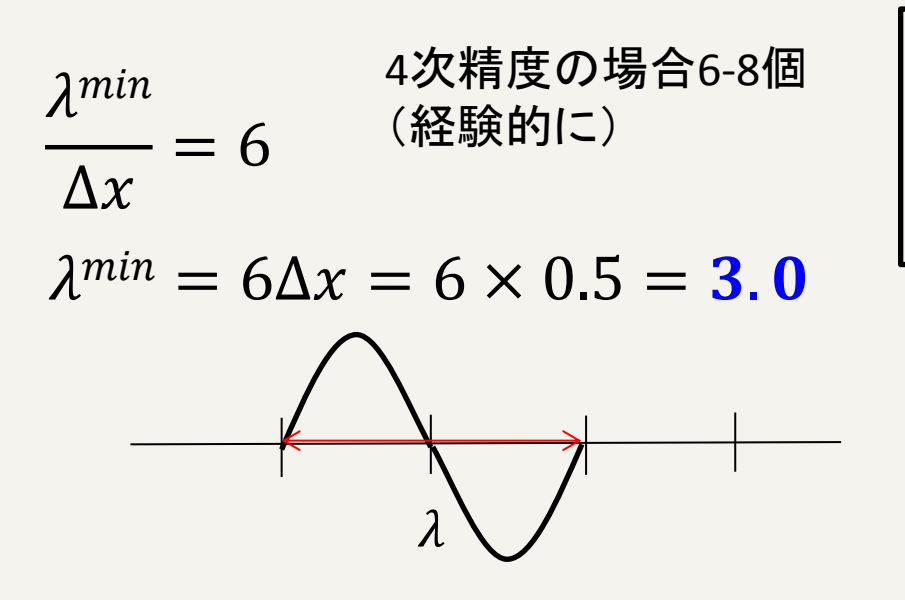

$$V_s^{min} = fm^{ax} imes \lambda^{min}$$
  
(伝わる速度) (周波数) (波長)

$$1.7 = fm^{ax} \times 3.0$$

$$f^{max} = \mathbf{0.6}(Hz)$$

(2) Δtの決め方

$$\Delta t < 0.2 \frac{\Delta x}{V_{max}}$$
  $\Delta t < 0.2 \frac{0.5}{4.0} = 0.025$ 

青: 未知数 黒: 既知数

### 2. 計算手順

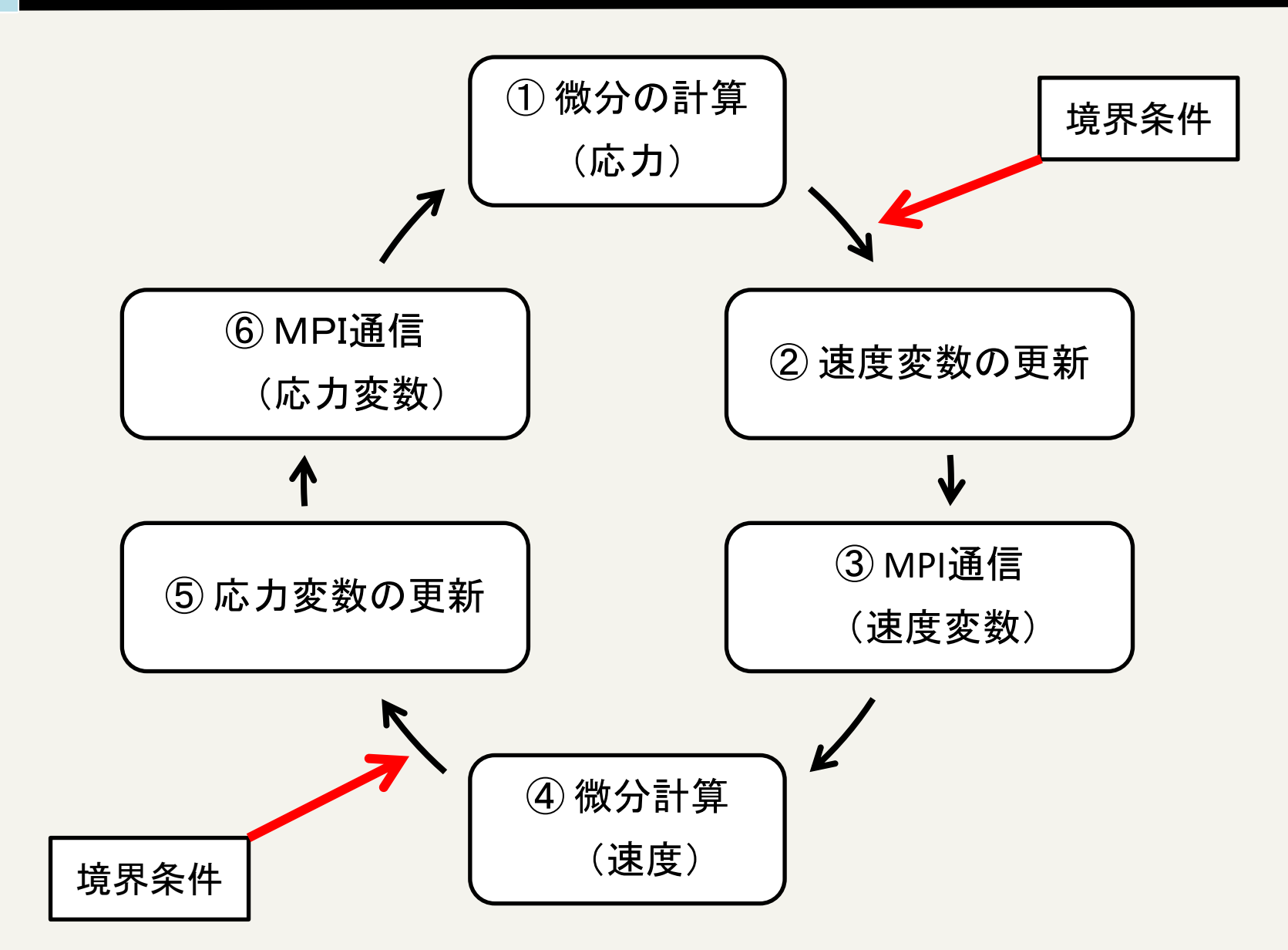

## 3. 出力および可視化

出力データ

### - 各MPIランクで出力されている

SEISM3D3. prm SEISM3D3. SPS. 000. 000. 000 SEISM3D3. SPS. 000. 000. 001 SEISM3D3. SPS. 000. 001. 000 SEISM3D3. SPS. 000. 001. 001 SEISM3D3. SPS. 001. 000. 000 SEISM3D3. SPS. 001. 000. 001 SEISM3D3. SPS. 001. 001. 000 SEISM3D3. SPS. 001. 001. 001 SEISM3D3. SPS. 001. 001. 001 SEISM3D3. SVR. 000. 000. 000 SEISM3D3. SUR. 000. 000. 001 SEISM3D3. SUR. 000. 001. 000 SEISM3D3. SUR. 000. 001. 001 SEISM3D3. SUR. 001. 000. 000 SEISM3D3. SUR. 001. 000. 001 SEISM3D3. SUR. 001. 001. 000 SEISM3D3. SUR. 001. 001. 001 SEISM3D3. WAV. 000. 000. 000 SEISM3D3. WAV. 000. 000. 000 SEISM3D3. XY. 000. 000. 000 SEISM3D3. XY. 000. 001. 000 SEISM3D3. XY. 001. 000. 000 SEISM3D3. XY. 001. 001. 000 SEISM3D3. XZ. 000. 000. 000 SEISM3D3. XZ. 000. 000. 001 SEISM3D3. XZ. 001. 000. 000 SEISM3D3. XZ. 001. 000. 001 SEISM3D3. YZ. 000. 000. 001 SEISM3D3. YZ. 000. 001. 000 SEISM3D3. YZ. 000. 001. 001

SEISM3D3.prm SEISM3D3.WAV.\*\*\* SEISM3D3.SPS.\*\*\* SEISM3D3.SUR.\*\*\* SEISM3D3.XY(XZ, YZ).\*\*\*

計算パラメータ

観測点における波形

P波とS波の波動場

表面上での波動場

各断面での波動場

# 3. 出力および可視化 (cont.)

- ./tools/seismic\_3D-toolsにおいてmakeすると4つ実行ファイル(catsnap, catwav, ppmxy3d3,rwav3d)が生成される
- % catsnap SEISM3D3.prm → 分割されたファイルが結合される(波動場)
- % catwav SEISM3D3.prm → 分割されたファイル が結合される(波形)
- % ppmxy3d3 → 波動場のスナップショット (xvやimagemagickで可視化)
- % rwav3d → 観測点の波形 (gnuplotで可視化)

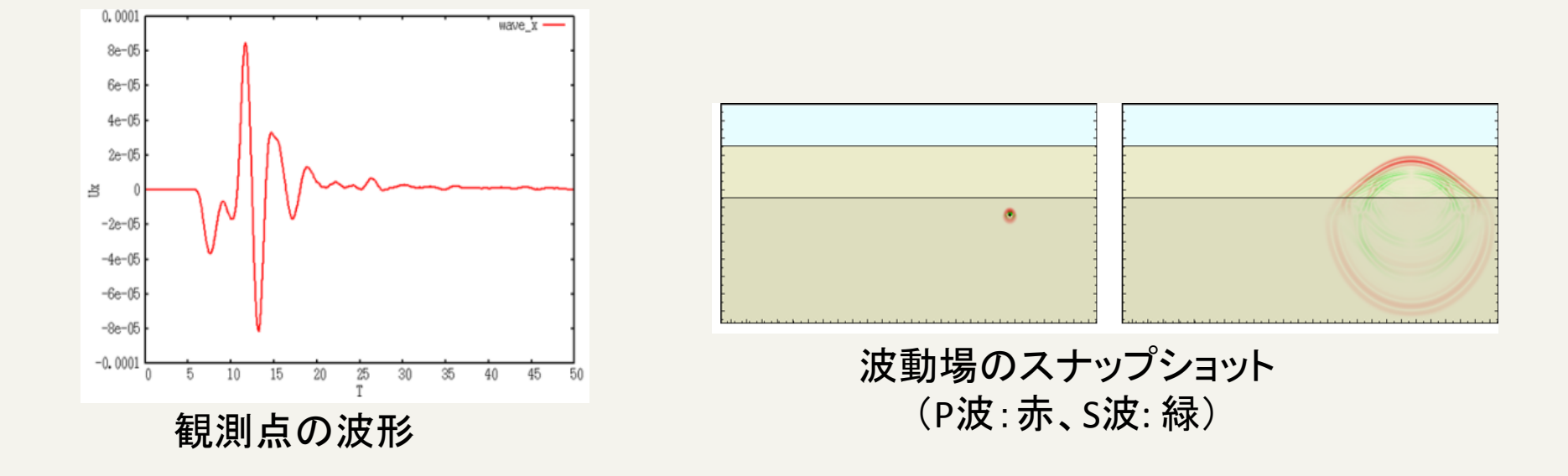

# 可視化 ppOpen-MATH/VIS

- プロジェクト内で公開している大規模データのための可視化ライ ブラリppOpen-MATH/VIS
- ppOpen-APPL/FDM ver0.2.0に実装済み

  - 出力ファイルは ./src/seismic\_3D/1.pureMPI-ppohVIS
  - control.datのMaxVoxelCountやMaxRefineLevelの値を大きくすると細かくなる(./examples/seismic\_3D-example)
  - AVSやParaviewで可視化することができる

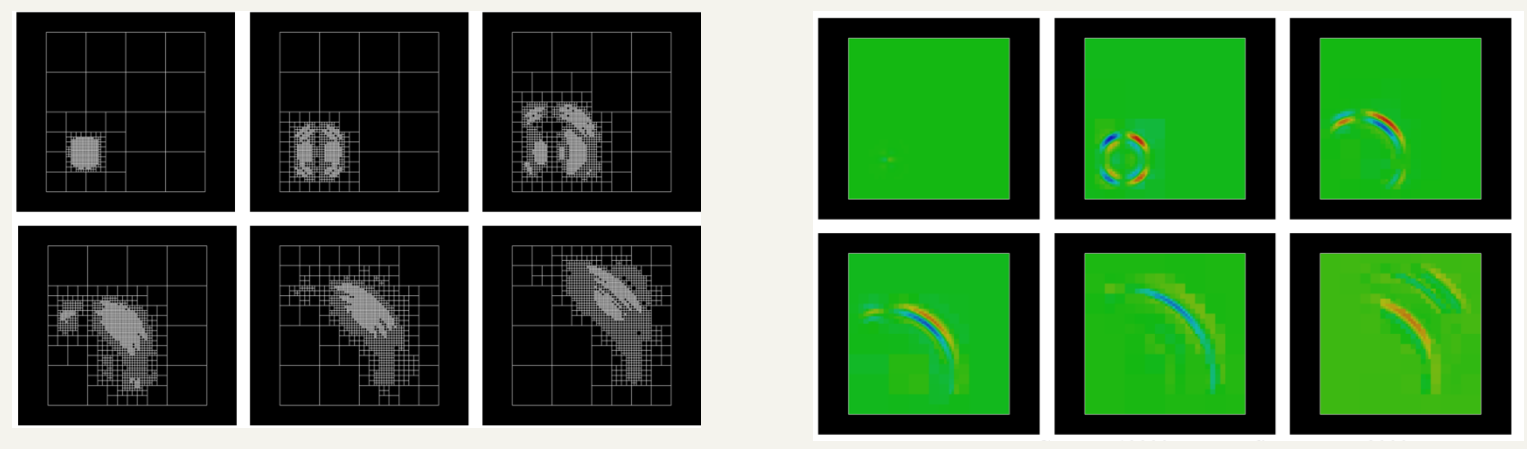

VXの速度場

### ppOpen-APPL/FDM Performance in FX10

### Weak scaling test in flat MPI

- モデルサイズ: 64^3 , 128^3 grid points
- 並列数:16~1024 コア
- 3D domain partitioning of MPI

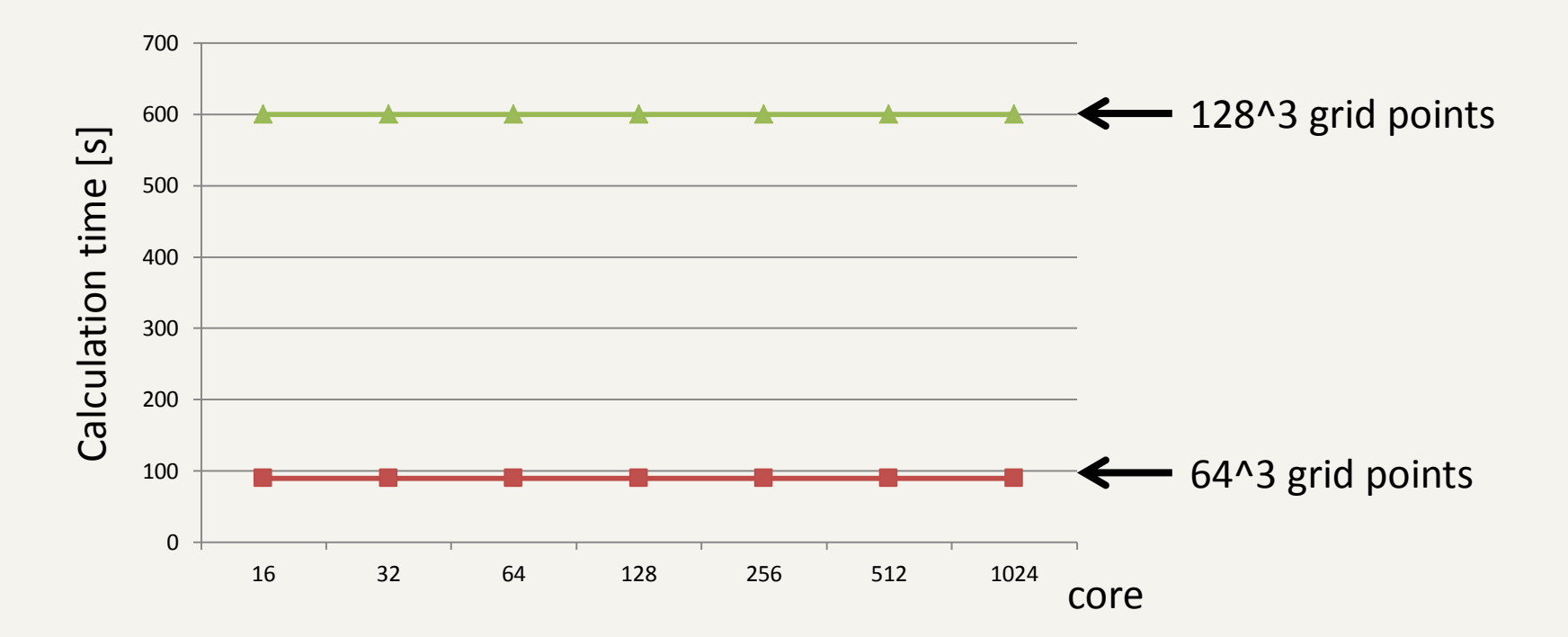

### Strong scaling test in the flat MPI

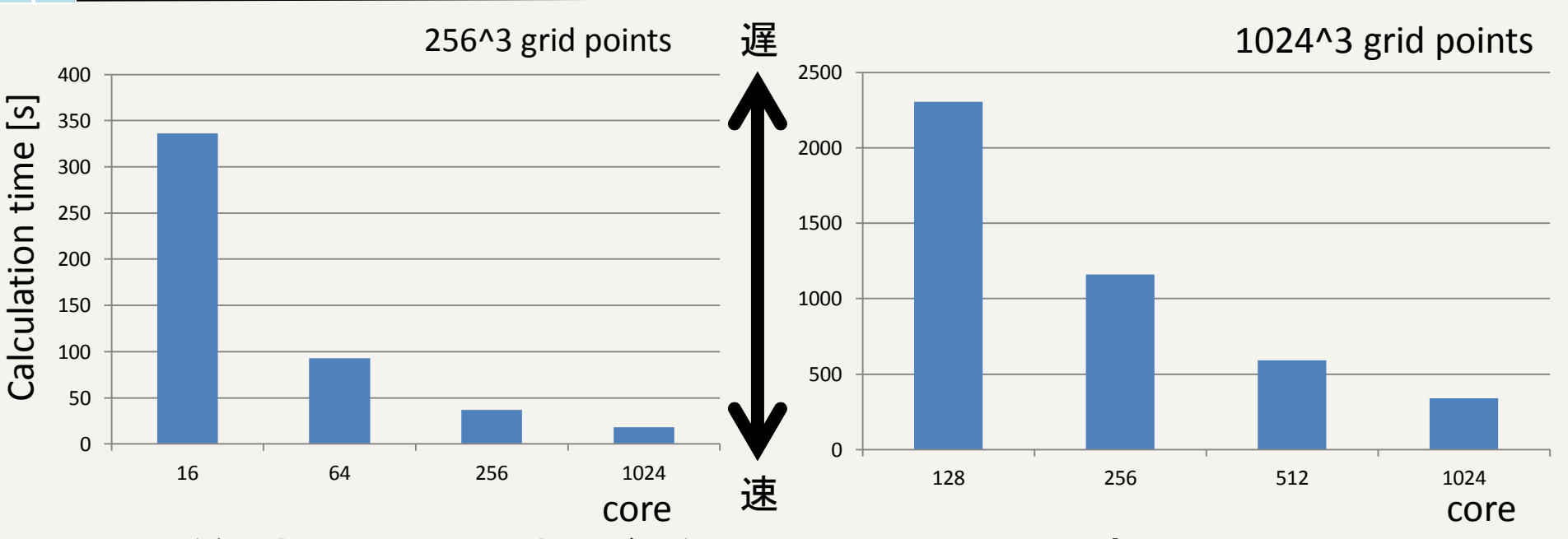

- 計算時間はコア数が増加することで低減している
  - 256<sup>3</sup> grid points
    - 1024コアでの計算時間は、16コアの計算時間よりも18倍速くなっていた
  - 1024<sup>3</sup> grid points
    - 1024コアでの計算時間は、128コアの計算時間よりも7倍速くなっていた。

# Storing scaling test in the MPI/OpenMP hybrid parallel computing on FX10

- パフォーマンステストは8ノード(128コア,16コア/ノード)を使って評価
   P128T1, P64T2, P32T4, P16T8, P8T16 (Pはプロセス、Tはスレッド)
- モデルサイズ

- 256^3, 512^3グリッドポイント

すべてのモデルにおいて、最小の計算時間は、P64T2による並列のときであった
 Dure MPI Fult PGATE の古が2位直流化していた

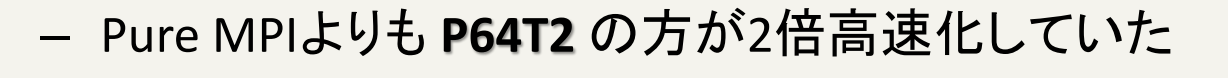

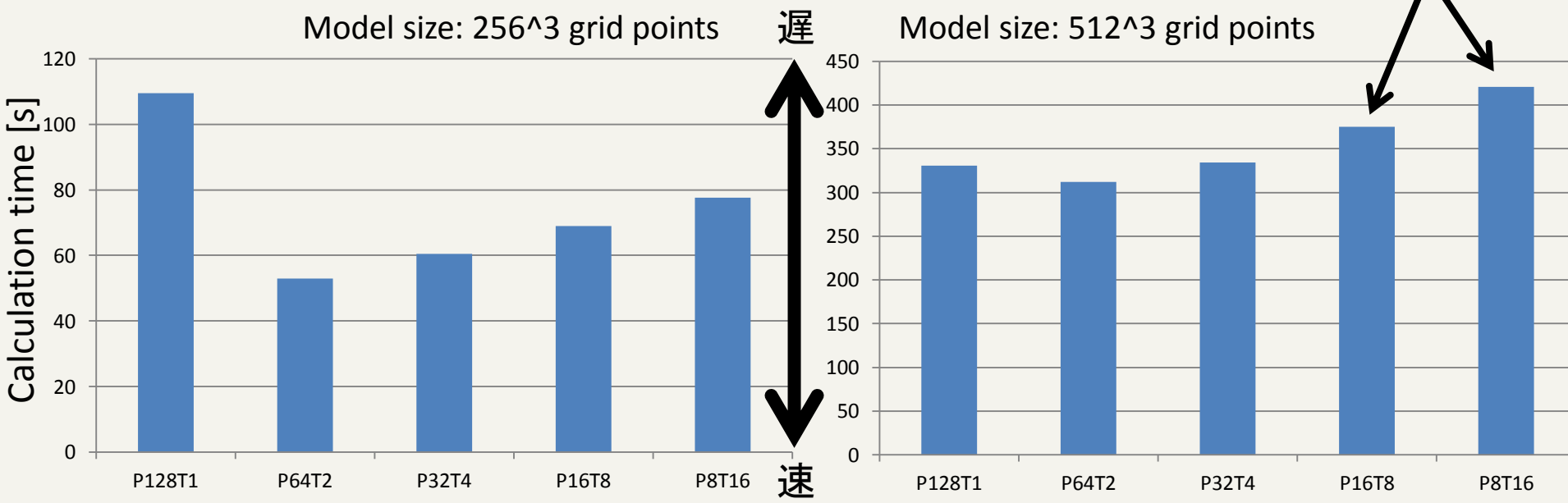

### ppOpen-APPL/FDMの実例 大規模連成計算 (地震動)

### 大規模連成計算の取り組み

ppOpen-HPCプロジェクト内で開発されているppOpen-MATH/MP couplerを用いて差分法(地震動→ ppOpen-APPL/FDM)と有限要素法(構造解析→ppOpen-APPL/FEM)を連成し、大規模連成計算をおこなっている

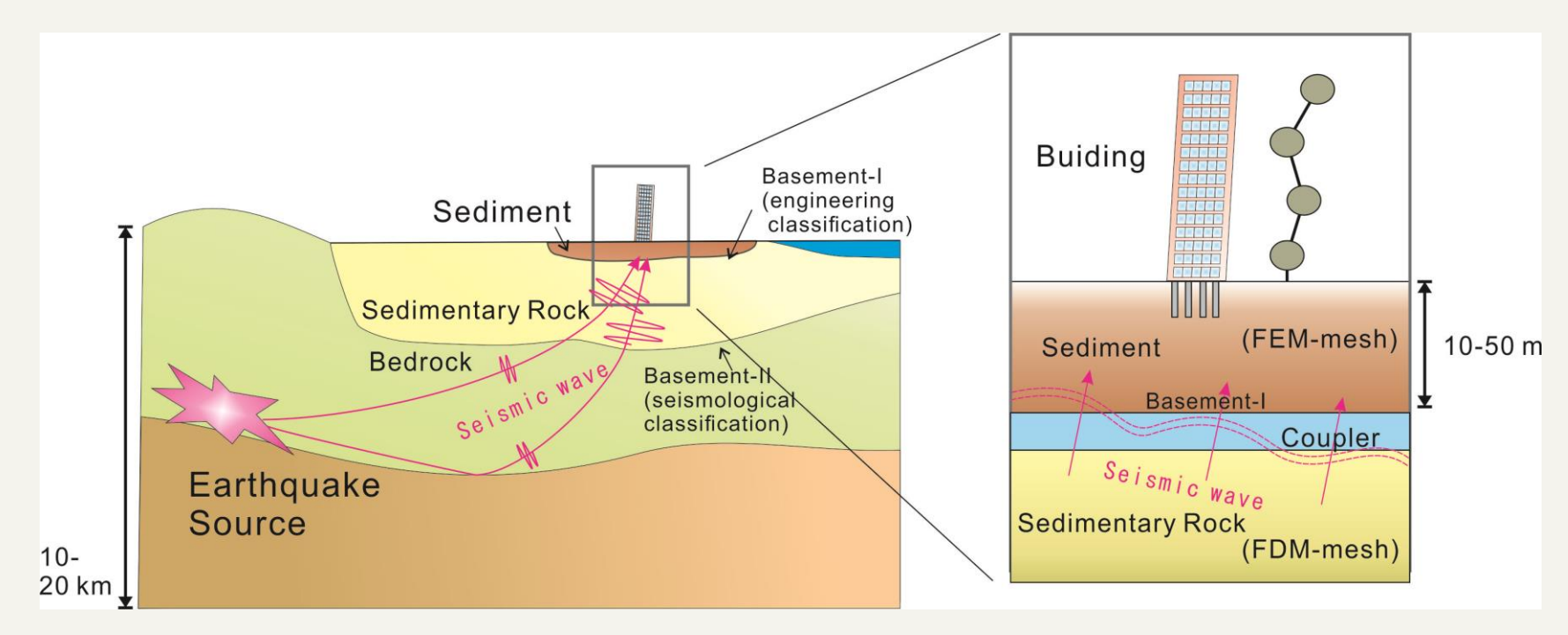

FDM: Seismic Wave Propagation ppOpen-MATH/MP

FEM: Building Response

地震動計算

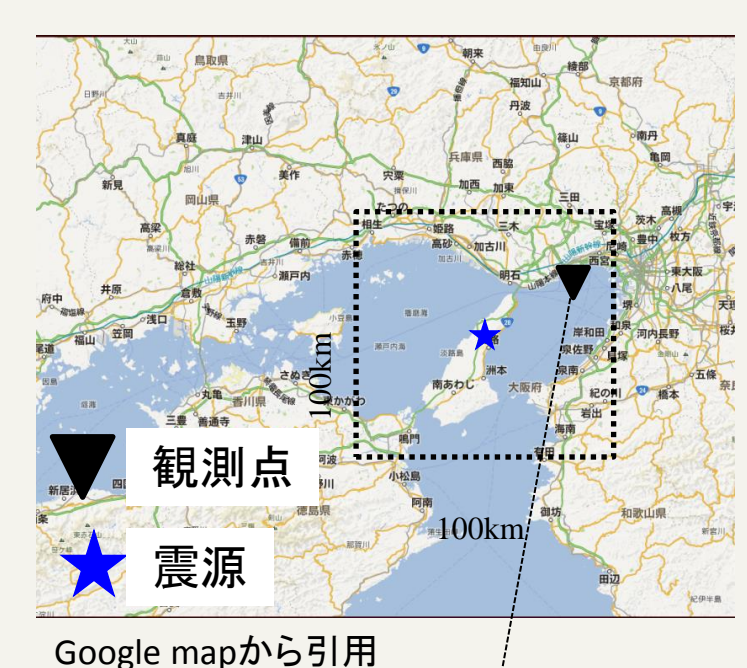

淡路を震源とした地震を想定し、ポートアイランドにある計算科学研究機構 京コンピュータの建屋への影響をシミュレーションをおこなう

計算領域(黒点線):100km×100km×30km 計算格子間隔:Δx = Δy = 40 m, Δz = 20 m 計算ステップ: 36万ステップ(Δt=0.001, 360s) 計算グリッド: 2500×2500×1500

計算メモリ: 1.2TB

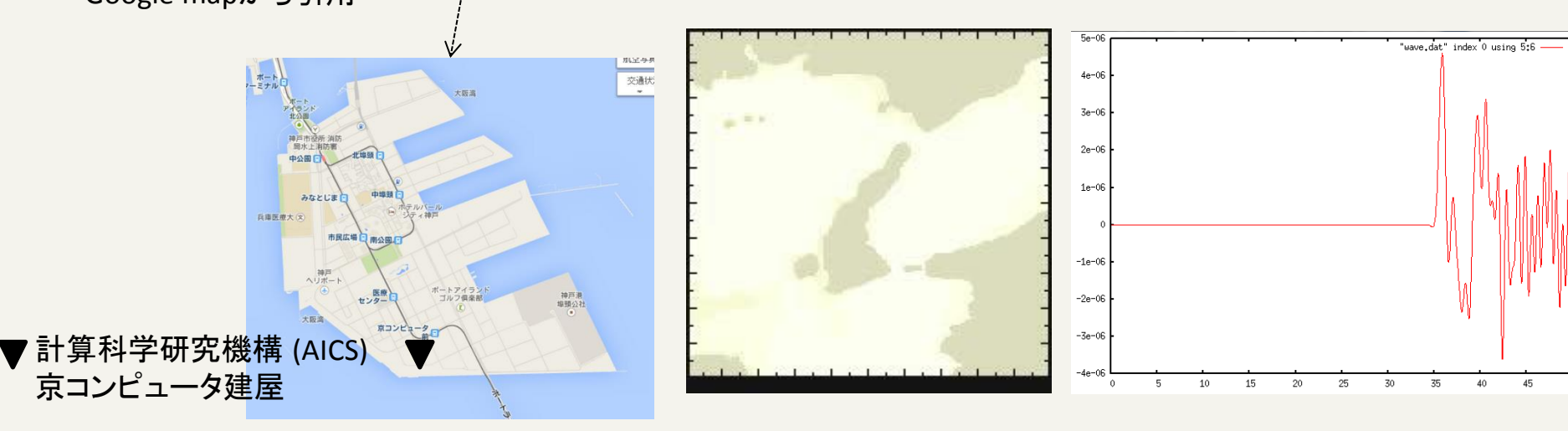

### ppOpen-APPL/FDM 利用方法と実習

## はじめに

- ppOpen-HPC project (URL: http://ppopenhpc.cc.utokyo.ac.jp/wordpress/) からppOpen-APPL/FDM ver0.2.0をダウンロード
- Paraviewをダウンロード、インストール

FX10の利用支援ポータルサイトからFUJITSU
 Software Development Tools をダウンロード、イン
 ストール

ファイルの解凍

 ダウンロードしたら解凍する % tar zxvf ppohFDM\_0.2.0.tar.gz

| [c31003@oakleaf-fx-4 ppohFDM_0.2.0]\$ ls |                      |             |                      |       |  |  |  |  |
|------------------------------------------|----------------------|-------------|----------------------|-------|--|--|--|--|
| doc                                      | INSTALL_ppohAPPL-FDM | Makefile    | ppohMATH-VIS-install | src   |  |  |  |  |
| etc                                      | LICENSE_ppohAPPL-FDM | Makefile.in | ppohMATH-VIS-lib     | tools |  |  |  |  |
| Examples                                 | LICENSE_ppohMATH-VIS | README_pp   | oh-APPL-FDM          |       |  |  |  |  |

- 以下このディレクトリをルートディレクトリ(/)として説明 する
- サンプルのパラメータファイルは、以下においてあり ます

./src/example/seismic\_3D-example

入力パラメータ設定(1)

- 入力パラメータファイル(3つ)
  - 1. 観測点(X,Y,Z(km))の設定

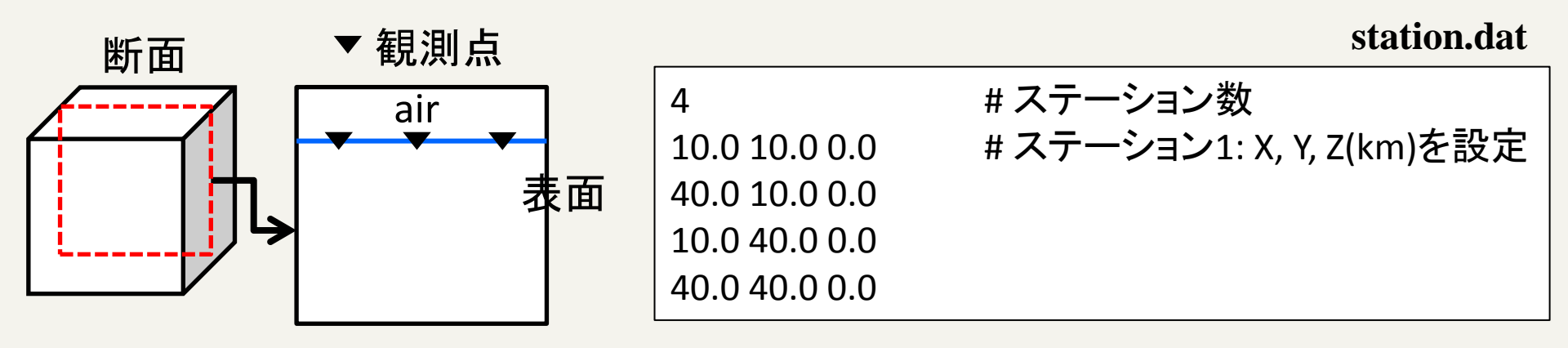

2. ソースパラメータを設定

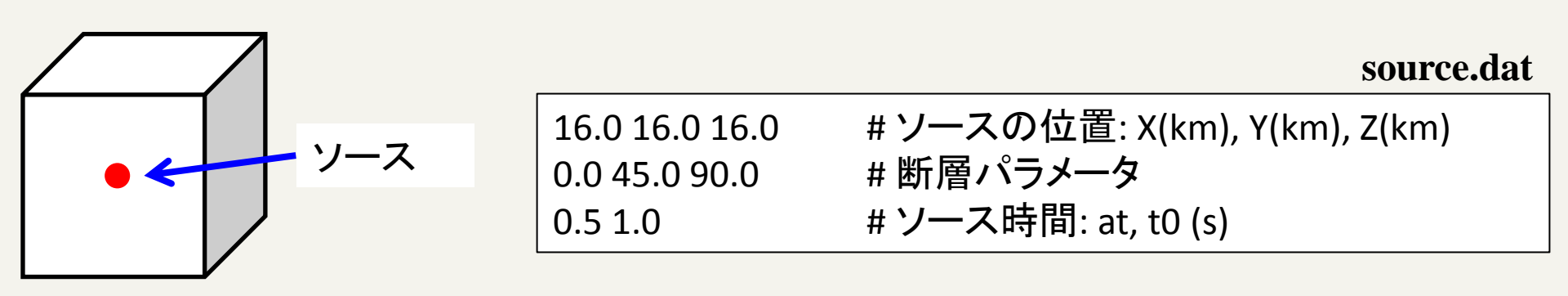

30

## 入力パラメータ設定(2)

- 地下構造モデル(深さ(depth),密度(RO),P波の速度 (VP),S波の速度(VS))を設定
  - medium.dat

medium.dat

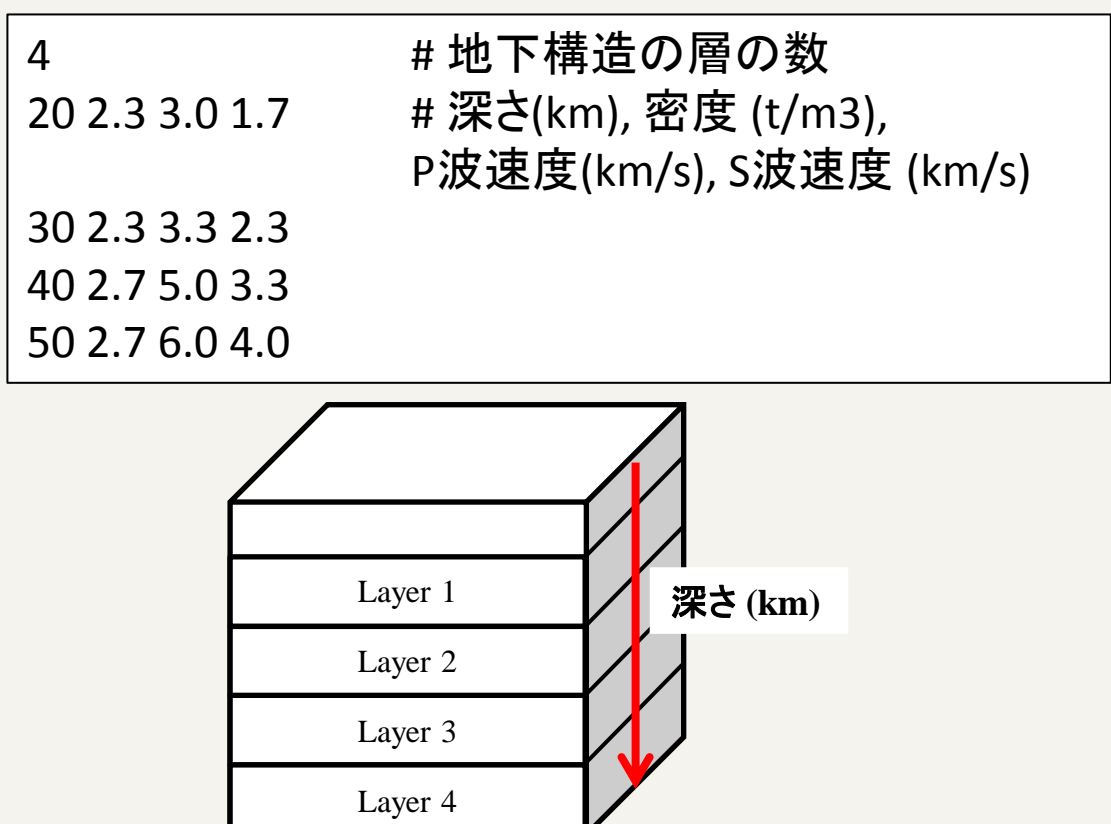

計算パラメータ設定

integer, parameter :: KP

計算パラメータ (m\_param.f90)

(計算モデルとタイムステップ)

- モデルサイズ:NX, NY, NZ
- 格子間隔: DX, DY, DZ
- ・ タイムステップ:NTMAX
- 時間間隔:DT

(MPI: 3次元分割)

- 分割: IP, JP, KP
- プロセス数: NP

!-- << Model Size and Grid Width >> = 128 integer, parameter :: NX integer, parameter :: NY = 128 モデルサイズ = 128 integer, parameter :: NZ = 25 integer, parameter :: KFS integer, parameter :: NX1 = NX+1integer, parameter :: NY1 = NY+1integer, parameter :: NZ1 = NZ+1 integer, parameter :: NTMAX = 2000 タイムステップ integer, parameter :: NWRITE = 10 real(PN), parameter :: DX = 0.5 PN 格子間隔 real(PN), parameter :: DY = 0.5 PN real(PN), parameter :: DZ = 0.5 PN 時間間隔 = 0.025 PN real(PN), parameter :: DT integer, parameter :: NDUMP = 5 !-<< Parallel >> integer, parameter :: IP = 2 MPI領域分割 integer, parameter :: JP = 2

= 2

integer, parameter :: NP =  $IP^*JP^*KP$  ! Number of process

(注意)./examples/seismic\_3D-exampleにパラメータファイルが用意されています。 ./src/seimic\_3D/2.pureMPIにコピーしてください

### コンパイル pureMPIとハイブリッド並列

- ・コンパイル
  - ./src/seism\_3D/2.pureMPIや./src/seism\_3D/3.hybrid にあるMakefile.optionをIntel Compiler 用→ FX10用に コメントアウトする
  - % ./make seism3d-mpi, %./make seism3d-hybrid
    - ・実行ファイルseism3d3nが生成されていることを確認

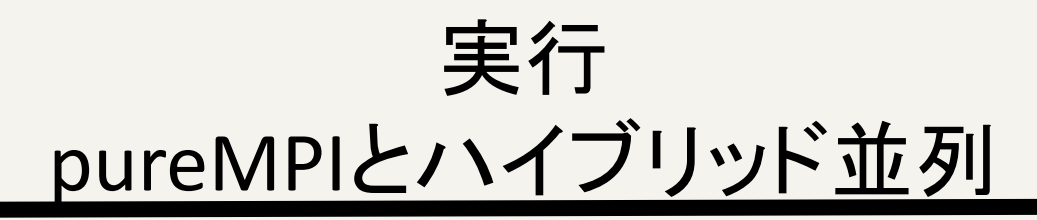

- ・バッチ実行
  - % pjsub job
  - % pjstat
    - ・実行されているか確認

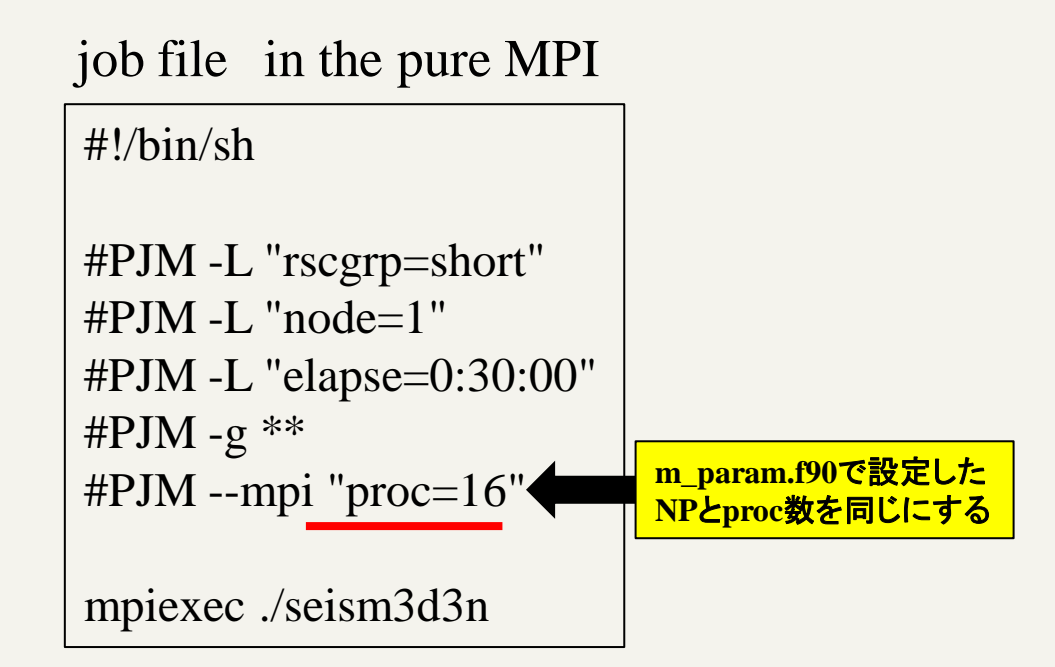

### job file in the hybrid parallel

#!/bin/sh

```
#PJM -L "rscgrp=short"
#PJM -L "node=4"
#PJM -L "elapse=00:30:00"
#PJM -g **
#PJM -g **
```

```
export OMP_NUM_THREADS=16
```

mpiexec ./seism3d3n

### コンパイルと実行 with ppOpen-MATH/VIS

- ・コインパイル
  - 1. % ./make
  - 2. % ./make install
  - 3. % ./make seism3d-ppohVIS
  - 4. % ./make install

./src/seismic\_3D/1.pureMPI-ppohVISに実行ファイルseism3d3nが 生成されていることを確認

- Makefile.inにMATH/VISライブラリのコンパイル先が書かれている。各ユーザはディレクトリを場所を絶対パスで書く
   デフォルトは /usr/local/ppoh-HPCになっている
- ジョブ投入は、puerMPIと同様

演習(1)

- 1. 媒質の物理値を変化させ、波動場と波形の観測せよ。パラメータは以下の通り
  - 計算パラメータの設定(m\_param.f90)
    - モデルサイズ(NX\*NY\*NZ):128\*128\*128
  - 媒質の設定(medium.dat)

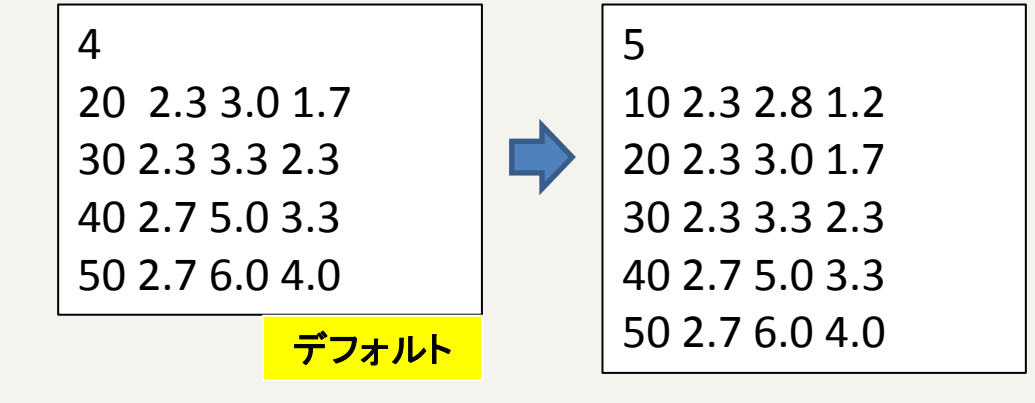

- ソースの設定(source.dat)

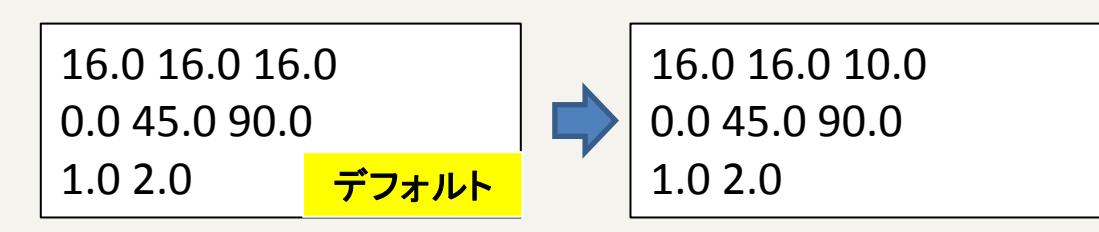

## 演習(1)(cont.)

- 観測点の設定(station.dat)

4 10.0 10.0 0.0 40.0 10.0 0.0 10.0 40.0 0.0 40.0 40.0 0.0

- 上記のパラメータとデフォルトパラメータとの違い
   を確認せよ
  - 1. 媒質のパラメータを変更したときの違い
  - 2. ソースのパラメータを変更したときの違い
  - 3. 両方(媒質+ソース)のパラメータを変更したときの違い

# 演習(1)(cont.)

- ・コンパイル
  - % ./make seism3d-mpi
- ・実行
  - % cd ./src/seimic\_3D/2.pureMPI/
  - %pjsub job

#!/bin/sh

```
#PJM -L "rscgrp=**"
#PJM -L "node=**"
#PJM -L "elapse=**:**:**"
#PJM -g **
#PJM -g **
```

mpiexec lpgparm -p 256MB -d 256MB -h 256MB -s 256MB -t 256MB ./seism3d3n

# 演習(1)(cont.)

- ローカルPCで可視化
  - ./tools/seismic\_3D-toolsにおいてmakeすると4つ実行ファイル (catsnap, catwav, ppmxy3d3,rwav3d)が生成される
- 波動場の確認
  - % catsnap SEISM3D3.prm
  - % ppmxy3d3 –f SEISM3D3.prm –tim –tick –pall –pmul 1e3 –smul 1e3 –ptype SPS
  - % xv \*.ppm
- 波形の確認
  - % catwav SEISM3D3.prm
  - % rwav3d SEISM3D3.WAV > wave.dat
  - % gnuplot
  - plot "wave.dat" index0 using 4:5 with lines lw 2

### 演習(1a)

- 1. 媒質の物理値を変化させ、波動場の観測せよ。パ ラメータは以下の通り
  - 計算パラメータの設定(m\_param.f90)
    - モデルサイズ(NX\*NY\*NZ):128\*128\*128
  - 媒質の設定(medium.dat)

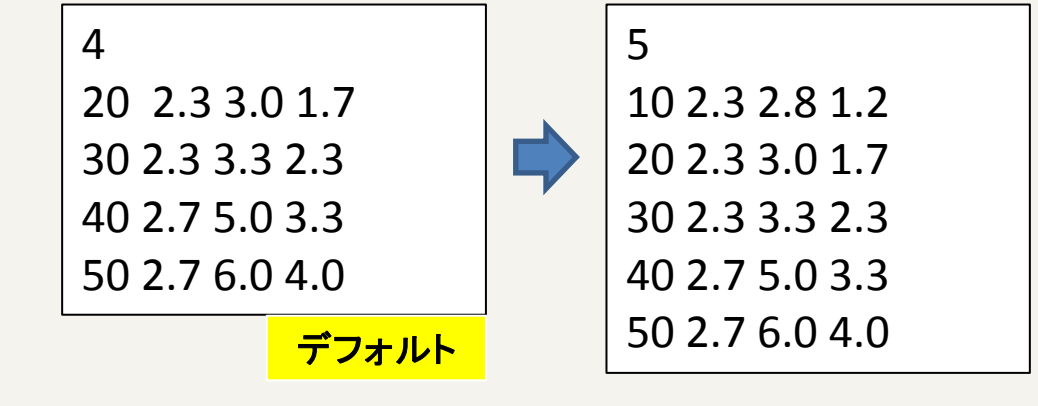

- ソースの設定(source.dat)

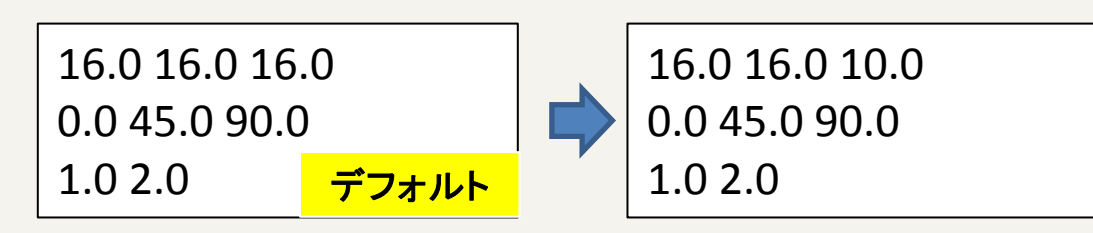

## 演習(1a)(cont.)

- 観測点の設定(station.dat)

4 10.0 10.0 0.0 40.0 10.0 0.0 10.0 40.0 0.0 40.0 40.0 0.0

control.dat

[Refine] AvailableMemory = 32.0 MaxVoxelCount = 5000 MaxRefineLevel = 1000

- 可視化したい物理値はseism3d3n.f90のL107において設定する
- 上記のパラメータとデフォルトパラメータとの違いを確認せよ
  - 1. 媒質のパラメータを変更したときの違い
  - 2. ソースのパラメータを変更したときの違い
  - 3. control.datのMaxVoxelCountとMaxRefineLevelの値を変更したときの違い確認せよ

## 演習(1a)(cont.)

### ・ コンパイル

- 1. % ./make
- 2. % ./make install
- 3. % ./make seism3d-ppohVIS
- 4. % ./make install

### • 実行

- % cd ./src/seimic\_3D/1.pureMPI-ppohVIS
- %pjsub job

#!/bin/sh

```
#PJM -L "rscgrp=**"
#PJM -L "node=**"
#PJM -L "elapse=**:**:**"
#PJM -g **
#PJM -g **
```

mpiexec lpgparm -p 256MB -d 256MB -h 256MB -s 256MB -t 256MB ./seism3d3n

# 演習(1a)

- ppOpen-MATH/VISで出力されたinpファイルを paraviewを使って可視化
  - ./src/seismic\_3D/1.pureMPI-ppohVIS/ppohVISにデータ が出力されていることを確認
- Paraviewを使って可視化する

# 演習(2) pureMPI

- 並列数とモデルサイズを変更して計算時間の変 化を計測せよ
  - m\_param.f90
    - モデルサイズ: 256\*256\*256 grid points
    - NP: 8, 16, 32, 64, • •
  - プロファイル情報を取得するために、計測した部分に call fapp\_start, call fapp\_stopで挟む
    - seism3d3n.f90に書き込む(デフォルトでコメントアウトされている)

!! Velocity Update
call fapp\_start("region2",1,1)
call ppohFDM\_update\_vel (1, NXP, 1, NYP, 1, NZP)
call fapp\_stop("region2",1,1)

## 演習(2) pureMPI

・ Job ファイル

#!/bin/sh

#PJM -L "rscgrp=\*\*"
#PJM -L "node=\*\*"
#PJM -L "elapse=\*\*:\*\*:\*\*"
#PJM -g \*\*
#PJM -g \*\*

fapp -C -d prof -L 1 -Ihwm -Hevent=Statistics mpiexec lpgparm -p 256MB -d 256MB -h 256MB -s 256MB -t 256MB ./seism3d3n

# プロファイルを保存するディレクトリが必要 \_\_\_\_\_/src/seismic\_3D/2.pureMPI/prof

(注意) 計測にあたりseism3d3n.f90のL316にあるcall ppohFDM\_io\_write() をコメントアウトする

# 演習(3) Hybrid parallel computing

- 1. 並列数とモデルサイズを変更して計算時間の変化を計測 せよ
  - m\_param.f90
    - モデルサイズ: 256\*256\*256 grid points
    - 使用するノード数: 8ノード(128コア) or 4ノード(64コア)に固定
      - IP, JP, KPの値を変化させる(プロセス数)
      - Job文のexport OMP\_NUM\_THREADSの値を変化させる
  - Jobファイル

\*\*はユーザがパラメータに応じて変更

#PJM -L "rscgrp=\*\*\*"
#PJM -L "node=\*\*"
#PJM -L "elapse=\*\*:\*\*:\*\*"
#PJM -g \*\*
#DIM \_\_\_\_\_\_\*\*"

#!/bin/sh

```
#PJM --mpi "proc=**"
```

```
export OMP_NUM_THREADS=**
```

fapp -C -d prof -L 1 -Ihwm -Hevent=Statistics mpiexec lpgparm -p 256MB -d 256MB -h 256MB -s 256MB -t 256MB ./seism3d3n

参照文献

- 古村孝志, 地震波伝播と強震動の大規模並列
   FDMシミュレーション, 東京大学情報基盤センター
   スーパーコンピューティングニュース, Vol11,
   pp.35-63, 2009.
- ppOpen-APPL/FDM ver0.2.0 user guide
- ppOpen-APPL/FDM ver0.2.0 reference guide